# InnoOSR Implementation Process\_V1.2

Flash Department 20210525

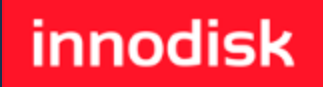

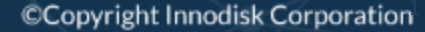

## Agenda

- InnoOSR Overview
- Mode One: Standard OSR Implementation Process
- Mode Two: Shift-Boot Implementation Process
- Mode Three: Auto-Reboot Implementation Process
- Q & A

#### **InnoOSR** Overview

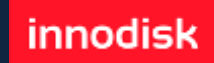

## InnoOSR

innodisk

 InnoOSR requires no human intervention and 24/7 autonomous monitoring for edge devices. With OSR toolkit, customers can easily integrated InnoOSR SSDs into systems.

| 🖳 innoOSR                                                                                                    | <u>  _  </u>                                                                                                    |
|----------------------------------------------------------------------------------------------------|----------------------------------------------------------------------------------------------------|
| C                                                                                                    |                                                                                                    |
| Device Information           Model Name:         SSD 3TE7           Serial Number:         B0011905300270254           Firmware Ver:         D20225           LBAs:         1665669808           Health:         99.97 %           AVG. Erase:         1 | InnoOSR Information<br>Hidden area: YES<br>Hidden size (GB): 100<br>Copy LBA start: 0<br>Copy LBA end: 36863999<br>Target LBA start: 1770527408 |
| <ul> <li>☑ Partition 1 ^ ^</li> <li>LBA: 2048-1085439 GB: 0</li> <li>☑ Partition 2<br/>LBA: 1085400-1288191 GB: 0</li> <li>☑ Partition 3</li> </ul>                                                                                                    | OSR Mode (Current mode: Shift Boot) Standard Recovery Shift Boot Auto-Reboot                                                                    |
| LBA: 1288192-1320959 GB: 0                                                                                                    | Back-Up Recovery ration. All Rights Reserved. ver 1.2.0                                                                                         |

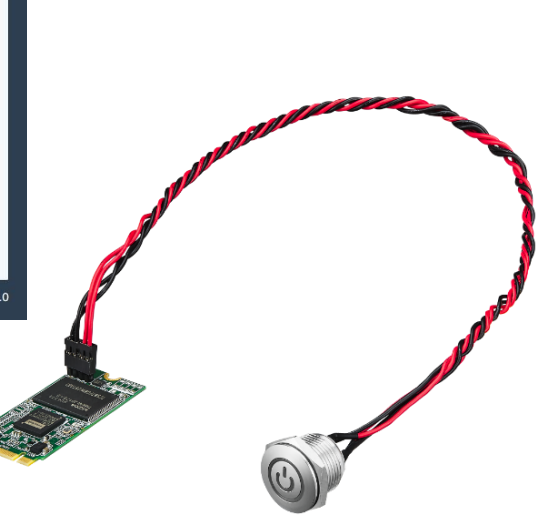

#### **On-Site Recovery**

1. One-click recovery for easy system restoration

#### Tri-Modes

- 1. Always with OS back-up
- 2. Shift-Boot with no wait time
- 3. Auto-Reboot provides OS self-recover capability

#### Multiple Methods

- 1. Dedicated SW
- 2. BIOS modification
- 3. GPIO triggering

## **InnoOSR Tri-Modes**

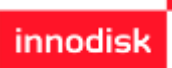

|                       | InnoOSR                                                                                                    |                                                                                    |                                                                               |
|-----------------------|----------------------------------------------------------------------------------------------------|------------------------------------------------------------------------------------|-------------------------------------------------------------------------------|
| Mode                  | Standard OSR                                                                                                    | Shift-Boot                                                                         | Auto-Reboot                                                                   |
| Features              | <ol> <li>One-click image recovery</li> <li>Simple Tool for image management</li> <li>Data partitions kept usable</li> </ol> |                                                                                    |                                                                               |
| Triggering<br>Methods | One click cable trigger & Connector pins trigger                                                                            |                                                                                    | Auto-reboot & recovery                                                        |
| Scenario              | Factory Automation                                                                                                    | <ol> <li>Medical</li> <li>Application with minimum downtime requirement</li> </ol> | <ol> <li>Signage</li> <li>AIoT edges</li> <li>Unmanned application</li> </ol> |

### Mode One: Standard OSR Implementation Process

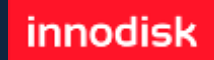

# **Scenario Flow**

innodisk

- 1. Connect Device to host system and triggering cable
- 2. User install OS with OS partition smaller than chosen hidden area
  - 1) For example, an InnoOSR disk with 20GB of hidden area can host up to 19.99GB of back-up image. 10MB additional area will be use as image buffer
- 3. Use OSRtool V1.2 in x86-based Windows 10 or Linux environment and perform following steps:
  - 1) Partitions detection
  - 2) Choose partitions to be backed-up
  - 3) OSRtool confirms sufficient hidden area
  - 4) OSRtool execute back up
- 4. In case of OS damaged, SATA CMD & GPIO can both be used to trigger recovery process

#### InnoOSR IO Setup- M.2 2242

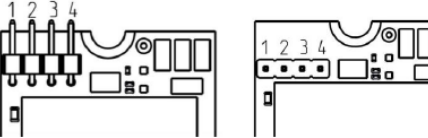

| Pin Header<br>Number | Pin Define                                                       | Installation for<br>Innodisk Demo Cable<br>(PN: 7W3000000870) | Rating    |
|----------------------|------------------------------------------------------------------|---------------------------------------------------------------|-----------|
| 1                    | GND                                                              | Red cable                                                     | NA        |
| 2                    | GPIO Pin8, Output for<br>InnoOSR LED indication                  | Blue cable_0 that co-<br>axis with red cable                  | 3.3V ± 5% |
| 3                    | GND                                                              | Blue cable_1/2                                                | NA        |
| 4                    | GPIO Pin13, Input for<br>InnoOSR Recovery Trigger,<br>Low active | Blue cable_1/2                                                | 3.3V ± 5% |

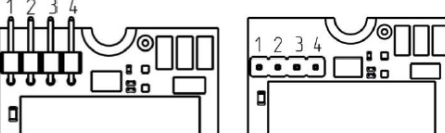

| Pin Header<br>Number | Pin Define                                                       | Installation for<br>Innodisk Demo Cable<br>(PN: 7W3000000920) | Rating    |
|----------------------|------------------------------------------------------------------|---------------------------------------------------------------|-----------|
| 1                    | GND                                                              | NA                                                            | NA        |
| 2                    | GPIO Pin8, Output for<br>InnoOSR LED indication                  | Blue cable_1                                                  | 3.3V ± 5% |
| 3                    | GND                                                              | Red                                                           | NA        |
| 4                    | GPIO Pin13, Input for<br>InnoOSR Recovery Trigger,<br>Low active | Blue cable_2                                                  | 3.3V ± 5% |

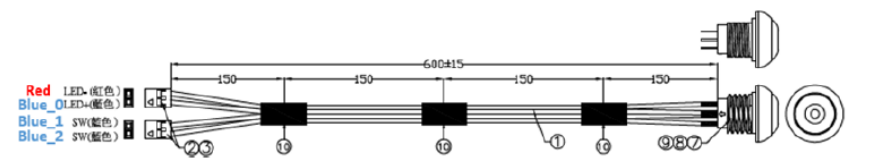

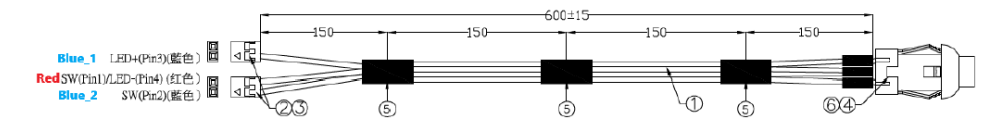

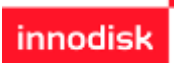

#### InnoOSR IO Setup- 2.5"

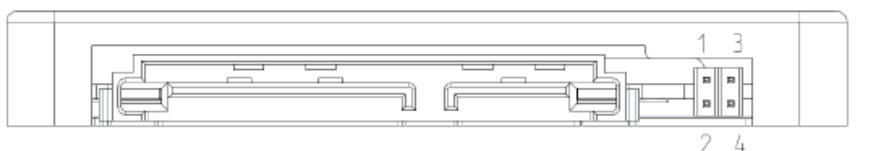

| Pin<br>Header<br>Number | Pin Define                                                          | Installation for Innodisk<br>Demo Cable (PN:<br>7W3000000870) | Rating    |
|-------------------------|---------------------------------------------------------------------|---------------------------------------------------------------|-----------|
| 1                       | GPIO Pin8, Output<br>for InnoOSR LED<br>indication                  | Blue cable_0 that co-axis with red cable                      | 3.3V ± 5% |
| 2                       | GND                                                                 | Red cable                                                     | NA        |
| 3                       | GPIO Pin13, Input<br>for InnoOSR<br>Recovery Trigger,<br>Low active | Blue cable_1/2                                                | 3.3V ± 5% |
| 4                       | GND                                                                 | Blue cable_1/2                                                | NA        |

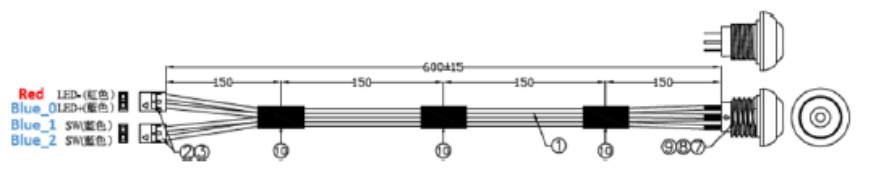

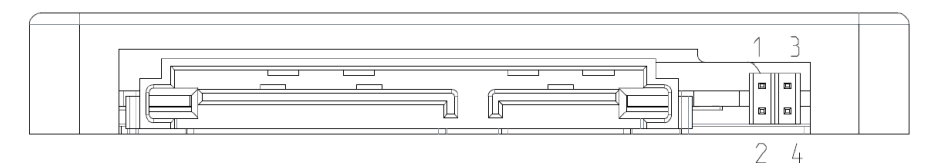

| Pin<br>Header<br>Number | Pin Define                                                          | Installation for Innodisk<br>Demo Cable (PN:<br>7W3000000920) | Rating    |
|-------------------------|---------------------------------------------------------------------|---------------------------------------------------------------|-----------|
| 1                       | GPIO Pin8, Output<br>for InnoOSR LED<br>indication                  | Blue cable_1                                                  | 3.3V ± 5% |
| 2                       | GND                                                                 | NA                                                            | NA        |
| 3                       | GPIO Pin13, Input<br>for InnoOSR<br>Recovery Trigger,<br>Low active | Blue cable_2                                                  | 3.3V ± 5% |
| 4                       | GND                                                                 | Red                                                           | NA        |

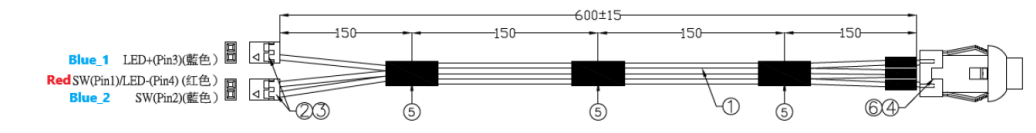

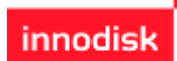

#### InnoOSR IO Setup- M.2 2280

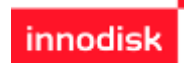

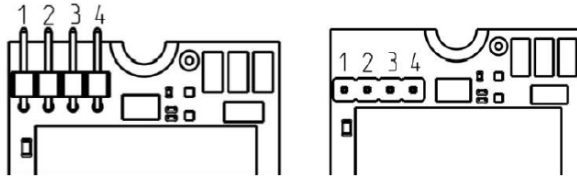

| Pin Header<br>Number | Pin Define                                                       | Installation for<br>Innodisk Demo Cable<br>(PN: 7W300000920) | Rating    |
|----------------------|------------------------------------------------------------------|--------------------------------------------------------------|-----------|
| 1                    | Power                                                            | NA                                                           | 3.3V ± 5% |
| 2                    | GPIO Pin8, Output for<br>InnoOSR LED indication                  | Blue cable_1                                                 | 3.3V ± 5% |
| 3                    | GND                                                              | Red                                                          | NA        |
| 4                    | GPIO Pin13, Input for<br>InnoOSR Recovery Trigger,<br>Low active | Blue cable_2                                                 | 3.3V ± 5% |

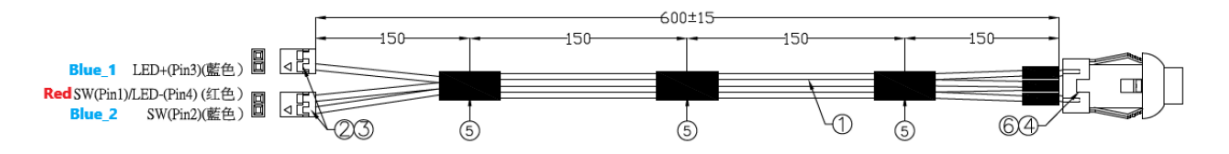

### **Installing Operating System**

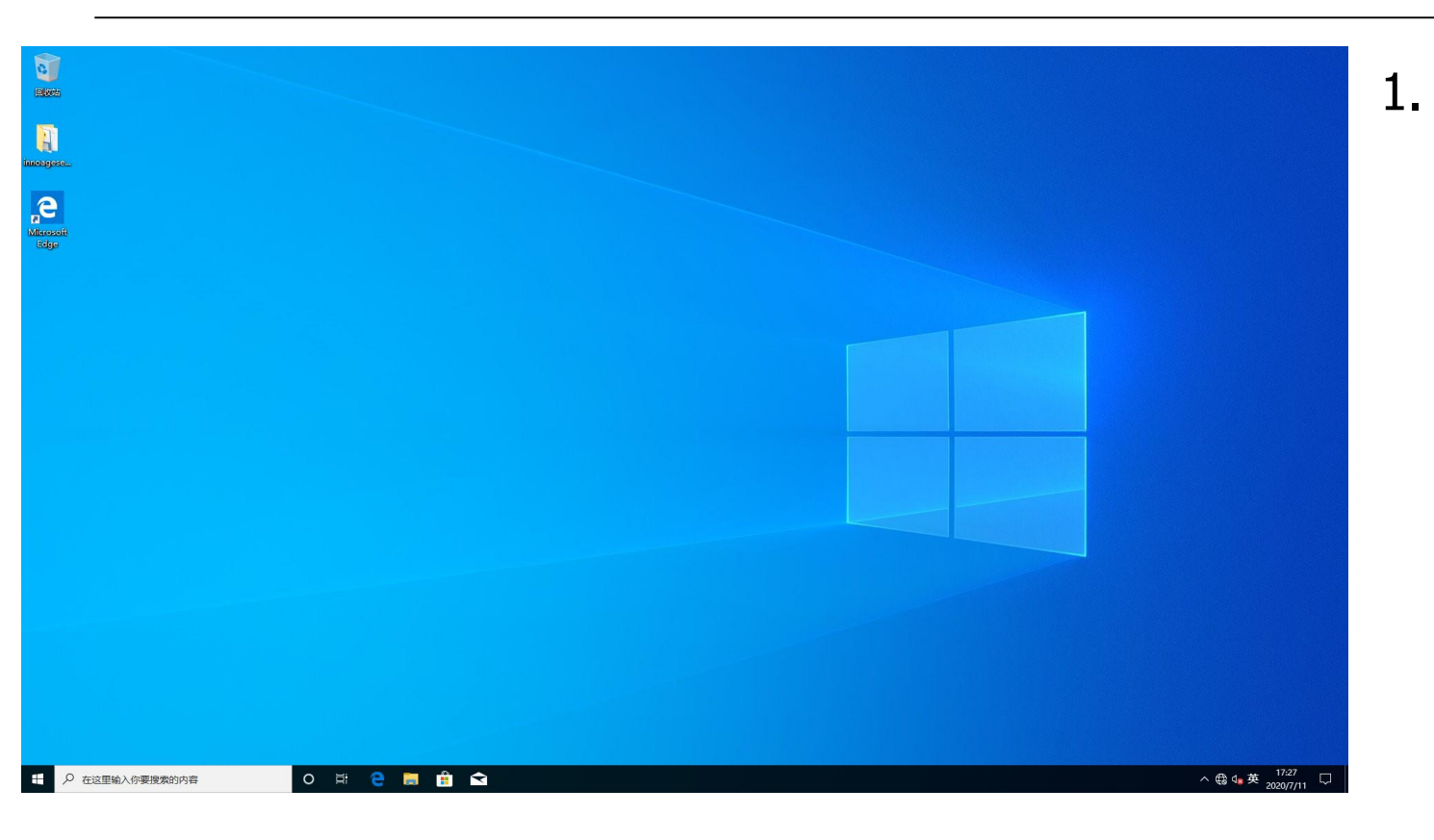

Install OS into our InnoOSR drive with partition smaller than hidden area

## Launch OSRTool

| 📅 Disk Management 🚽 💷                                                                                                    |                                                                                                    | × |
|----------------------------------------------------------------------------------------------------|----------------------------------------------------------------------------------------------------|---|
| File Action View Help                                                                                                    |                                                                                                    |   |
|                                                                                                    |                                                                                                    |   |
| Volume Layout Type File System Status Capacity Free Spa % Free                                                                                                    |                                                                                                    |   |
| C(.) Simple Basic NTFS Healthy (B., 18.34 GB 77 MB 0%     Dick Desition 7) Simple Paris     Healthy (E., 100 MP, 100 MP, 100 MP, 100 MP)                                                        | Device Information InnoOSR Information                                                                                                    |   |
| a Marc Volume (D) Smple Basic MTFS Healthy (P., 5533108 15516-08 100%<br># Recovery Simple Basic NTFS Healthy ( 5231MB 1471MB 28%                                                               | Model Name:         SSD 3TE7         Hidden area:         YE5           Serial Number:         B001190530027025         Hidden size (CB):         20           Firmware Ver:         D20C25         Copy LBA start:         0           LBAs:         1833441968         Copy LBA end:         0           Heatth:         99,97 %         Target LBA start:         0           AVG. Frase:         1         1         1 |   |
|                                                                                                    | OSR Mode (Current mode: None)                                                                                                    |   |
| Basic Recovery (C:) New Volume (D:)                                                                                                    | Partition 1                                                                                                    |   |
| 874.25 GB 529 MB NTFS 100 MB 15 MB 18.34 GB NTFS 855.28 GB NTFS<br>Online Healthy (CFM Partition) Healthy (FE) Suct. Linealine Healthy (Root Page File Crash Dumn 5, Healthy (Perman Partition) | LBA: 2048 - 1085439 GB: 0                                                                                                    |   |
|                                                                                                    | Partition 2                                                                                                    |   |
|                                                                                                    | LBA: 1085440-1290239 GB: 0                                                                                                    |   |
|                                                                                                    | Partition 3                                                                                                    |   |
|                                                                                                    | LBA: 1320960-39782399 GB: 18                                                                                                    |   |
|                                                                                                    | Back-Up     Recovery                                                                                                    |   |
|                                                                                                    | Innotes Copyright© 2020 Innodisk Corporation. All Rights Reserved. ver 1.2.0                                                                                                    |   |
| Unallocated 📕 Primary partition                                                                                                    |                                                                                                    |   |
|                                                                                                    |                                                                                                    |   |

- 1. Start innodisk OSRtool
- OSRtool will automatically list our OSR capable device in your system (Shown in red box)

## **OSRTool Information**

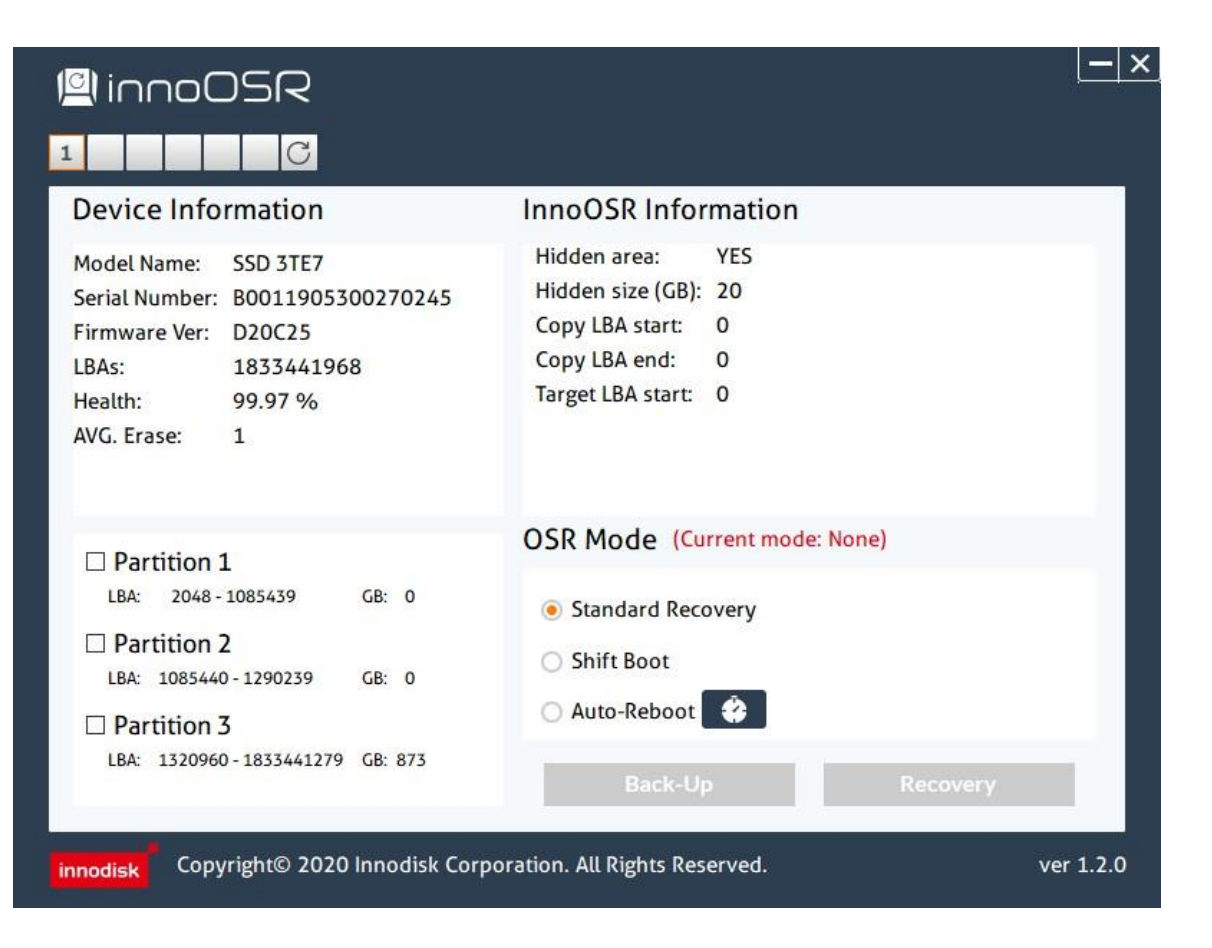

1. In OSRTool, you can see detail information including:

- 1) Device Information
- 2) Partitions
  - Information on your system
- InnoOSR hidden partition and Back-up image status. In our example, we use hidden area of 20 GB.
- 4) OSR Modes selection

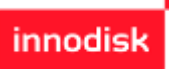

#### **Check Partition Status**

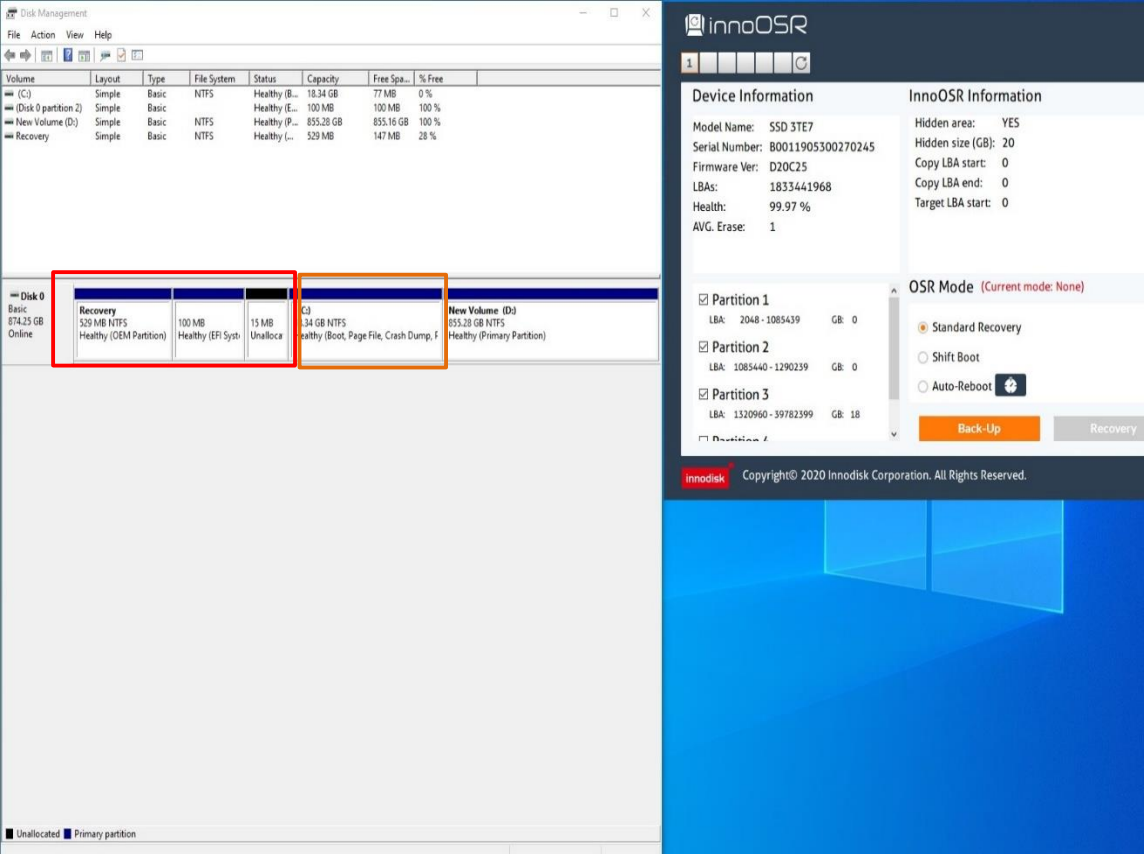

box)

 In OSRTool, you can see exact partitions status even when partitions are hidden by OS (Shown in red box)

2. In our example, we are backing up partition C with capacity of 18.34GB (Shown in orange box)

### **Choose Partitions to Back up**

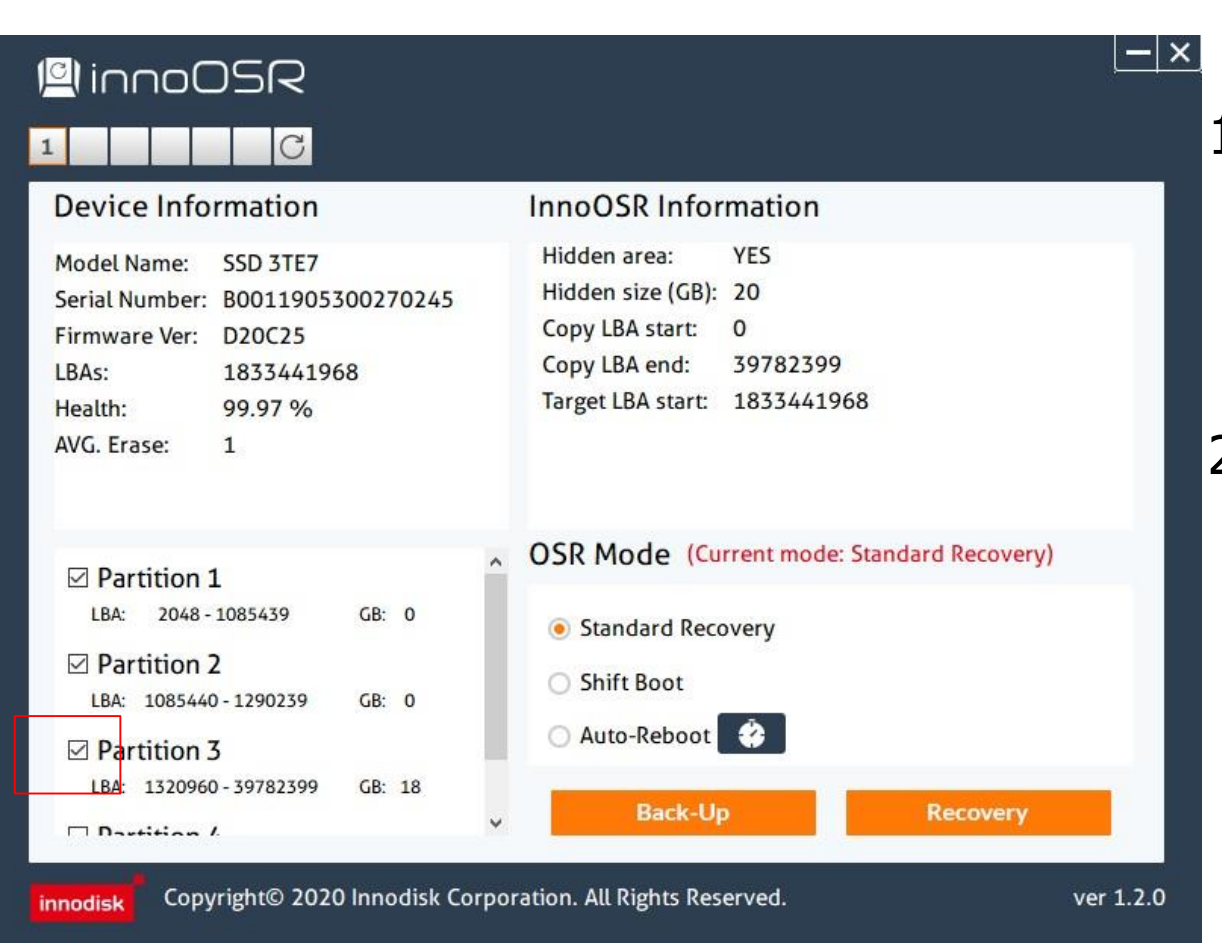

 Check partition 3 representing partition C (Shown in red box)

innodisk

 All partitions with address in front of partition 3 will automatically be checked by OSRtool to ensure image integrity

### **Start Back up Process**

| 🖳 innoOSR                                                                      |                                                                                                    |
|--------------------------------------------------------------------------------|----------------------------------------------------------------------------------------------------|
| 1 C                                                                            |                                                                                                    |
| Device Information                                                             | InnoOSR Information                                                                                    |
| Model Name: SSD 3TE7<br>Serial Number: B00119053002702<br>Firmware Ver: D20C25 | 45 Hidden area: YES<br>Copy LBA start: 0                                                               |
| LBAs: 1833441968<br>Health: 99.97 %                                            | Warning                                                                                                |
| AVG. Erase: 1                                                                  | OSRTool will now perform<br>partition(s) back up and OS will<br>be shut down once process<br>complete. |
| ✓ Partition 1<br>LBA: 2048-1085439 GB: 0                                       | OK Cancel Childe. Note:                                                                                |
| ✓ Partition 2<br>LBA: 1085440 - 1290239 GB: 0                                  | Shift Boot                                                                                             |
| ✓ Partition 3<br>LBA: 1320960 - 39782399 GB: 18                                | Back-Up Recovery                                                                                       |
| innodisk Copyright© 2020 Innodis                                               | k Corporation. All Rights Reserved. ver 1.2.0                                                          |

1. After checking OS partition, press "Back-Up" button

- 2. OSRTool will check whether your hidden area is bigger than your chosen back up partitions
- 3. Warning will show up once sufficient capacity is checked. After successful back up, OS will be shut down. Manually restarting OS is required

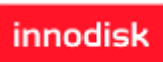

### **OS Back up Image check**

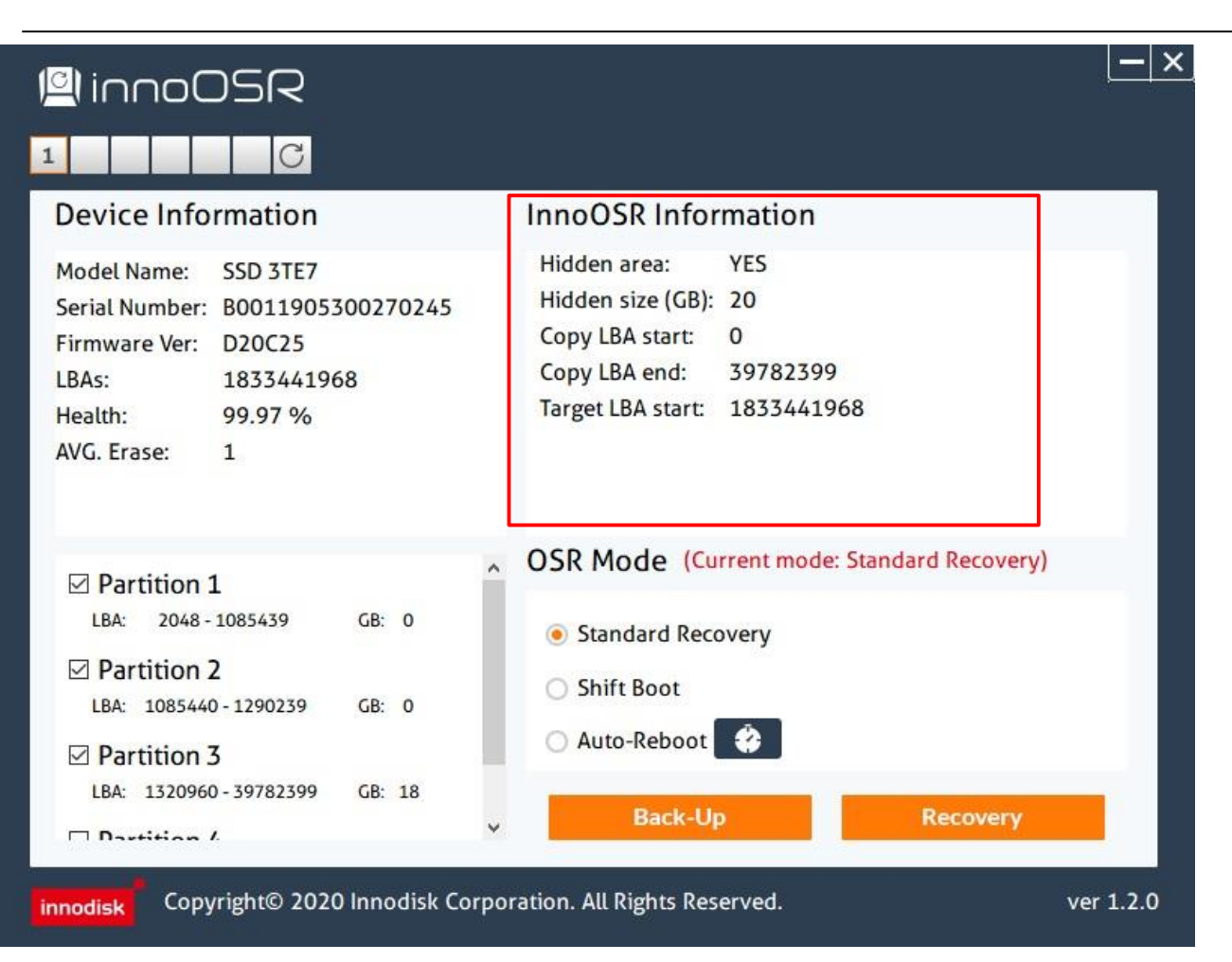

1. After restarting the system and OSRtool, you can see backup information regarding the image you just created (Shown in red box)

#### **Recovery OS**

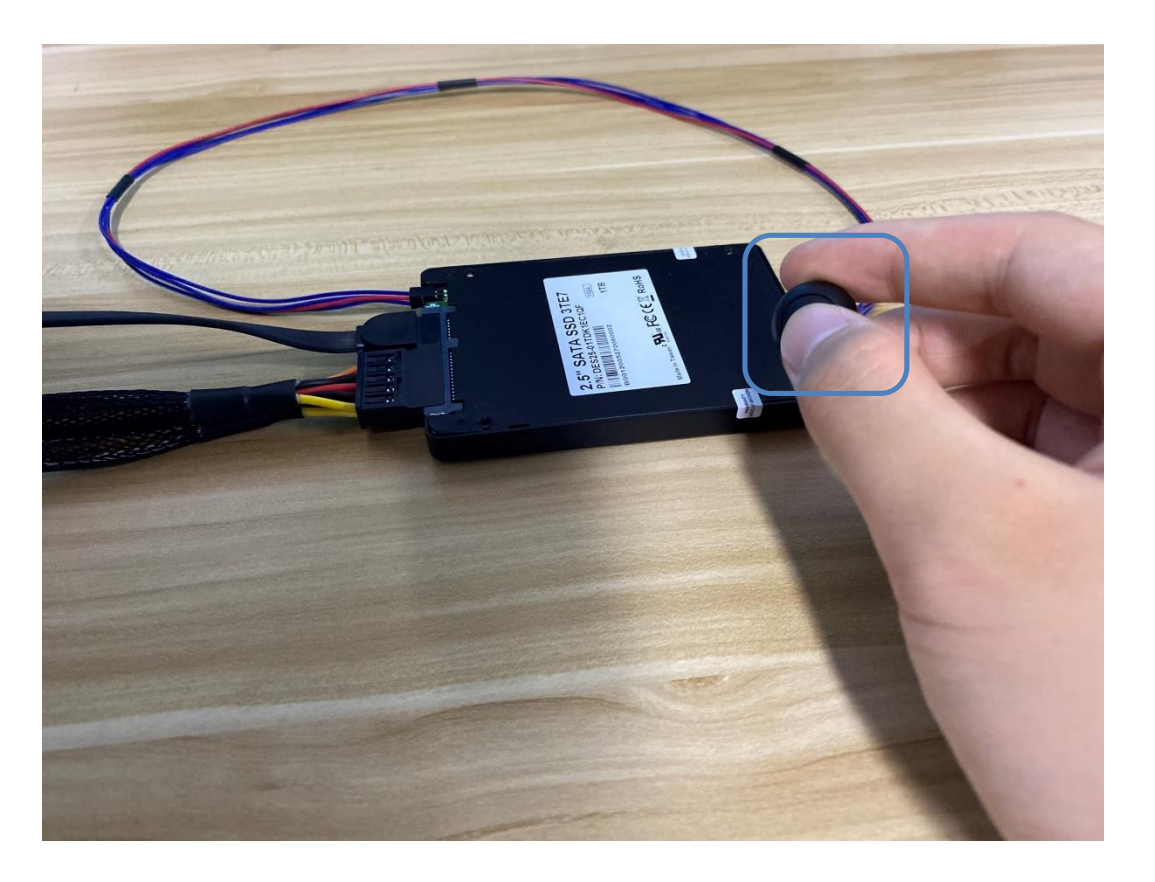

#### 1. After pushing recovery for 5 seconds, recovery will start and LED starts blinking

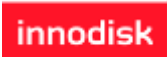

#### **Recovery OS**

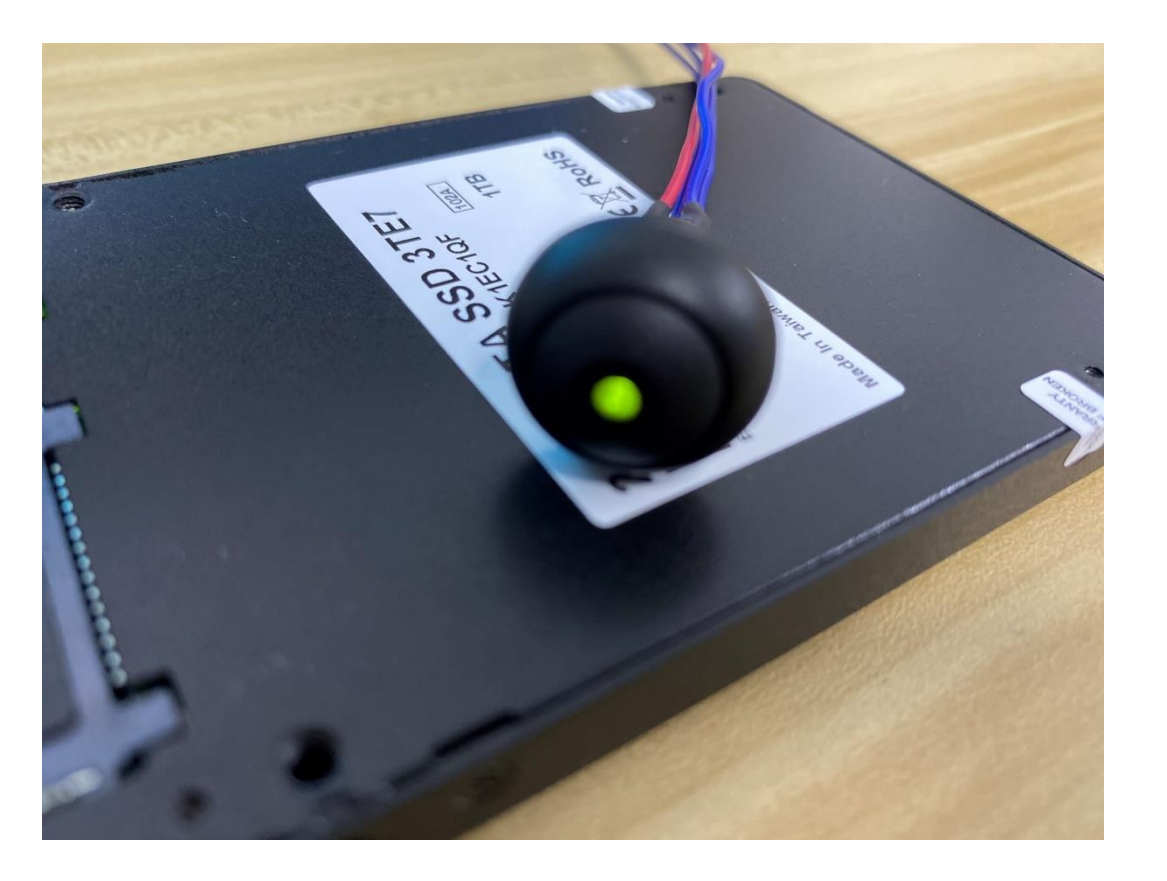

- 1. When LED stays lit, recovery process is finished
- 2. After recovery complete, reboot system

innodisk

#### Mode Two: Shift-Boot Implementation Process

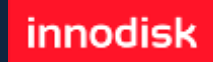

# **Scenario Flow**

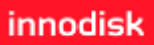

- 1. Connect Device to host system and triggering cable
- 2. User install OS with OS partition smaller than chosen hidden area
  - 1) For example, an InnoOSR disk with 100GB of hidden area can host up to 49.99GB of back-up image. 10MB additional area will be use as image buffer
  - 2) In this shift-boot mode, dual images will be copy to hidden areas. Thus doubling the image sizes.
- 3. Use OSRtool V1.2 in x86-based Windows 10 or Linux environment
  - 1) Partitions detection
  - 2) Choose partitions to be backed-up
  - 3) OSRtool confirms sufficient hidden area
  - 4) OSRTool performs back up
- 4. In case of OS damaged, SATA CMD & GPIO can both be used to trigger shiftboot process

#### InnoOSR IO Setup- M.2 2242

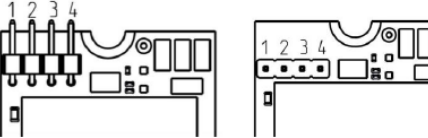

| Pin Header<br>Number | Pin Define                                                       | Installation for<br>Innodisk Demo Cable<br>(PN: 7W3000000870) | Rating    |
|----------------------|------------------------------------------------------------------|---------------------------------------------------------------|-----------|
| 1                    | GND                                                              | Red cable                                                     | NA        |
| 2                    | GPIO Pin8, Output for<br>InnoOSR LED indication                  | Blue cable_0 that co-<br>axis with red cable                  | 3.3V ± 5% |
| 3                    | GND                                                              | Blue cable_1/2                                                | NA        |
| 4                    | GPIO Pin13, Input for<br>InnoOSR Recovery Trigger,<br>Low active | Blue cable_1/2                                                | 3.3V ± 5% |

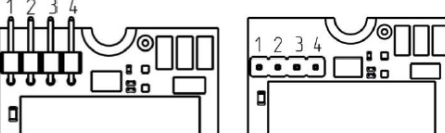

| Pin Header<br>Number | Pin Define                                                       | Installation for<br>Innodisk Demo Cable<br>(PN: 7W3000000920) | Rating    |
|----------------------|------------------------------------------------------------------|---------------------------------------------------------------|-----------|
| 1                    | GND                                                              | NA                                                            | NA        |
| 2                    | GPIO Pin8, Output for<br>InnoOSR LED indication                  | Blue cable_1                                                  | 3.3V ± 5% |
| 3                    | GND                                                              | Red                                                           | NA        |
| 4                    | GPIO Pin13, Input for<br>InnoOSR Recovery Trigger,<br>Low active | Blue cable_2                                                  | 3.3V ± 5% |

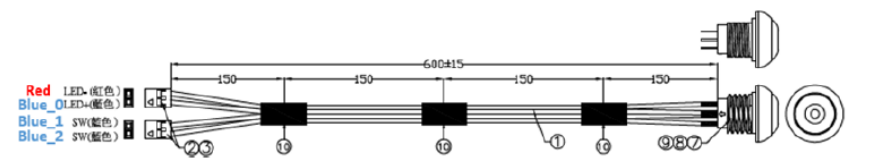

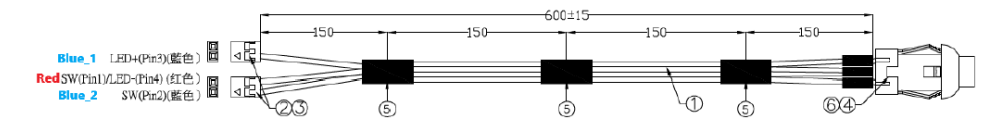

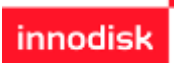

#### InnoOSR IO Setup- 2.5"

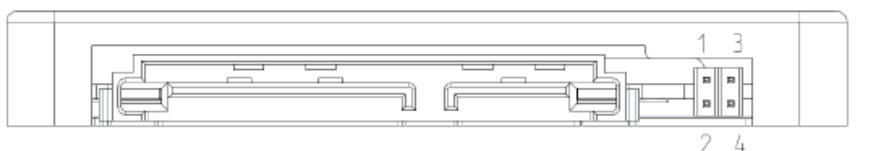

| Pin<br>Header<br>Number | Pin Define                                                          | Installation for Innodisk<br>Demo Cable (PN:<br>7W3000000870) | Rating    |
|-------------------------|---------------------------------------------------------------------|---------------------------------------------------------------|-----------|
| 1                       | GPIO Pin8, Output<br>for InnoOSR LED<br>indication                  | Blue cable_0 that co-axis with red cable                      | 3.3V ± 5% |
| 2                       | GND                                                                 | Red cable                                                     | NA        |
| 3                       | GPIO Pin13, Input<br>for InnoOSR<br>Recovery Trigger,<br>Low active | Blue cable_1/2                                                | 3.3V ± 5% |
| 4                       | GND                                                                 | Blue cable_1/2                                                | NA        |

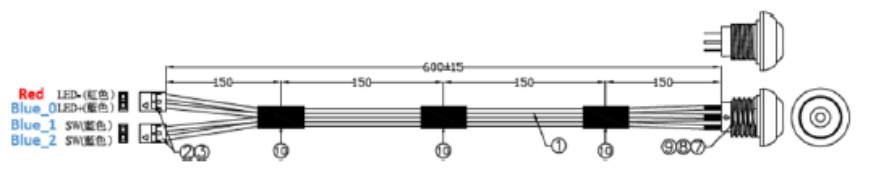

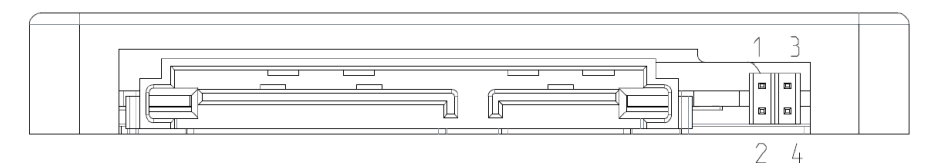

| Pin<br>Header<br>Number | Pin Define                                                          | Installation for Innodisk<br>Demo Cable (PN:<br>7W3000000920) | Rating    |
|-------------------------|---------------------------------------------------------------------|---------------------------------------------------------------|-----------|
| 1                       | GPIO Pin8, Output<br>for InnoOSR LED<br>indication                  | Blue cable_1                                                  | 3.3V ± 5% |
| 2                       | GND                                                                 | NA                                                            | NA        |
| 3                       | GPIO Pin13, Input<br>for InnoOSR<br>Recovery Trigger,<br>Low active | Blue cable_2                                                  | 3.3V ± 5% |
| 4                       | GND                                                                 | Red                                                           | NA        |

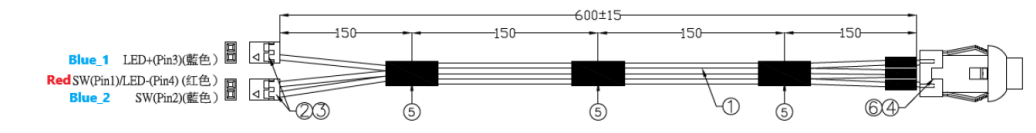

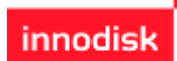

#### InnoOSR IO Setup- M.2 2280

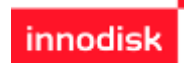

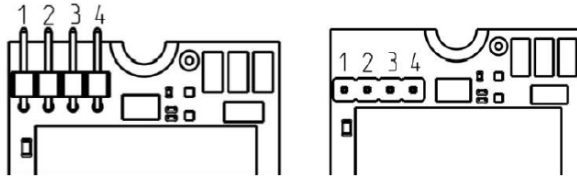

| Pin Header<br>Number | Pin Define                                                       | Installation for<br>Innodisk Demo Cable<br>(PN: 7W300000920) | Rating    |
|----------------------|------------------------------------------------------------------|--------------------------------------------------------------|-----------|
| 1                    | Power                                                            | NA                                                           | 3.3V ± 5% |
| 2                    | GPIO Pin8, Output for<br>InnoOSR LED indication                  | Blue cable_1                                                 | 3.3V ± 5% |
| 3                    | GND                                                              | Red                                                          | NA        |
| 4                    | GPIO Pin13, Input for<br>InnoOSR Recovery Trigger,<br>Low active | Blue cable_2                                                 | 3.3V ± 5% |

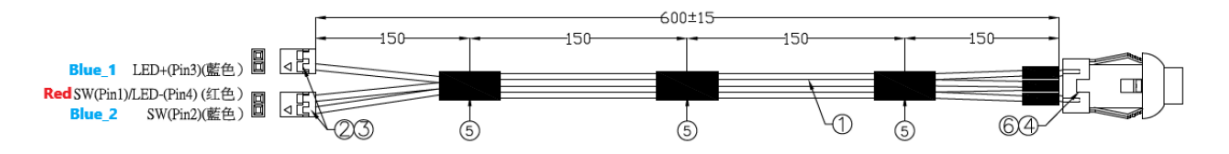

### **Installing Operating System**

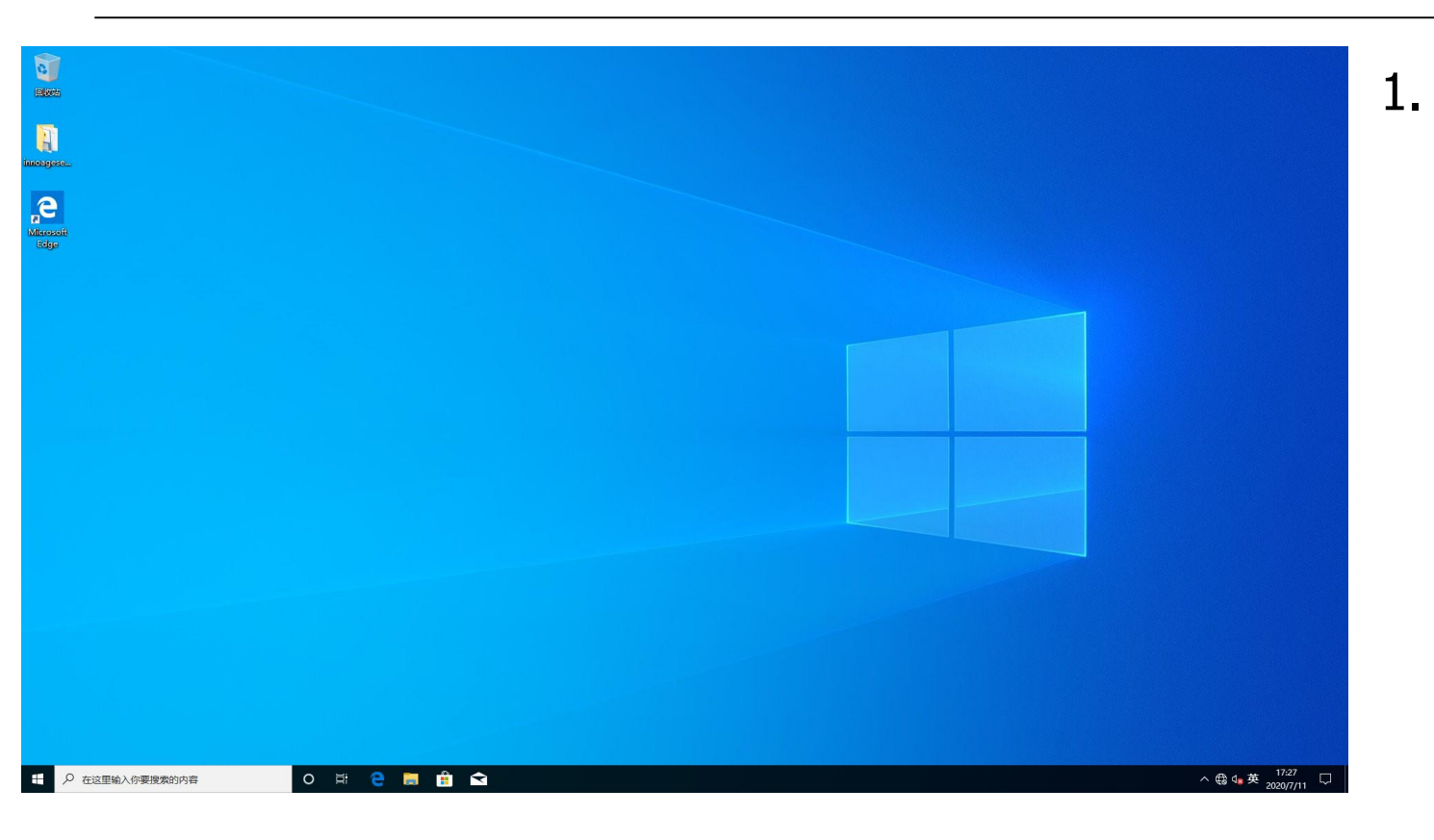

Install OS into our InnoOSR drive with partition smaller than hidden area

## Launch OSRTool

| 📅 Disk Management 🚽 💷                                                                                                    |                                                                                                    | × |
|----------------------------------------------------------------------------------------------------|----------------------------------------------------------------------------------------------------|---|
| File Action View Help                                                                                                    |                                                                                                    |   |
|                                                                                                    |                                                                                                    |   |
| Volume Layout Type File System Status Capacity Free Spa % Free                                                                                                    |                                                                                                    |   |
| C(.) Simple Basic NTFS Healthy (B., 18.34 GB 77 MB 0%     Dick Desition 7) Simple Paris     Healthy (E., 100 MP, 100 MP, 100 MP, 100 MP)                                                        | Device Information InnoOSR Information                                                                                                    |   |
| a Marc Volume (D) Smple Basic MTFS Healthy (P., 5533108 15516-08 100%<br># Recovery Simple Basic NTFS Healthy ( 5231MB 1471MB 28%                                                               | Model Name:         SSD 3TE7         Hidden area:         YE5           Serial Number:         B001190530027025         Hidden size (CB):         20           Firmware Ver:         D20C25         Copy LBA start:         0           LBAs:         1833441968         Copy LBA end:         0           Heatth:         99,97 %         Target LBA start:         0           AVG. Frase:         1         1         1 |   |
|                                                                                                    | OSR Mode (Current mode: None)                                                                                                    |   |
| Basic Recovery (C:) New Volume (D:)                                                                                                    | Partition 1                                                                                                    |   |
| 874.25 GB 529 MB NTFS 100 MB 15 MB 18.34 GB NTFS 855.28 GB NTFS<br>Online Healthy (CFM Partition) Healthy (FE) Suct. Linealine Healthy (Root Page File Crash Dumn 5, Healthy (Perman Partition) | LBA: 2048 - 1085439 GB: 0                                                                                                    |   |
|                                                                                                    | Partition 2                                                                                                    |   |
|                                                                                                    | LBA: 1085440-1290239 GB: 0                                                                                                    |   |
|                                                                                                    | Partition 3                                                                                                    |   |
|                                                                                                    | LBA: 1320960-39782399 GB: 18                                                                                                    |   |
|                                                                                                    | Back-Up     Recovery                                                                                                    |   |
|                                                                                                    | Innotes Copyright© 2020 Innodisk Corporation. All Rights Reserved. ver 1.2.0                                                                                                    |   |
| Unallocated 📕 Primary partition                                                                                                    |                                                                                                    |   |
|                                                                                                    |                                                                                                    |   |

- 1. Start innodisk OSRtool
- OSRtool will automatically list our OSR capable device in your system (Shown in red box)

## **OSRTool Information**

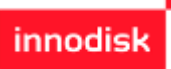

| l≌innoOSR                                                                                                    |                                                                                     |
|----------------------------------------------------------------------------------------------------|-------------------------------------------------------------------------------------|
|                                                                                                    |                                                                                     |
| Device Information                                                                                                    | InnoOSR Information                                                                 |
| Model Name:SSD 3TE7Serial Number:B0011905300270254Firmware Ver:D20C25LBAs:1665669808Health:99.97 %AVG. Erase:1                                              | Hidden area:YESHidden size (GB):100Copy LBA start:0Copy LBA end:0Target LBA start:0 |
| ^                                                                                                    | OSR Mode (Current mode: None)                                                       |
| <ul> <li>✓ Partition 2</li> <li>LBA: 1085440 - 1288191 GB: 0</li> <li>✓ Partition 3</li> <li>LBA: 1288192 - 1320959 GB: 0</li> <li>✓ Partition 4</li> </ul> | <ul> <li>Standard Recovery</li> <li>Shift Boot</li> <li>Auto-Reboot</li> </ul>      |
| LBA: 1320960 - 36863999 GB: 16                                                                                                    | Back-Up Recovery                                                                    |
| innodisk Copyright© 2020 Innodisk Corpor                                                                                                    | ration. All Rights Reserved. ver 1.2.0                                              |

1. In OSRTool, you can see detail information including:

- 1) Device Information
- 2) Partitions Information on your system
- 3) InnoOSR hidden partition and Back-up image status. In our example, we use hidden area of 100 GB.
- 4) OSR Modes selection

#### **Check Partition Status**

| /olume                                                                                 | Layout                                  | Туре                             | File System                 | Status                                              | Capacity                                | Free Spa                               | % Free                        | <br> |
|----------------------------------------------------------------------------------------|-----------------------------------------|----------------------------------|-----------------------------|-----------------------------------------------------|-----------------------------------------|----------------------------------------|-------------------------------|------|
| <ul> <li>(C:)</li> <li>(D:)</li> <li>(Disk 0 partition 2)</li> <li>Recovery</li> </ul> | Simple<br>Simple<br>Simple<br>Simple    | Basic<br>Basic<br>Basic<br>Basic | NTES<br>FAT32<br>NTES       | Healthy (B<br>Healthy (P<br>Healthy (E<br>Healthy ( | 16.95 GB<br>57.29 GB<br>99 MB<br>529 MB | 6.50 GB<br>56.91 GB<br>99 MB<br>147 MB | 38 %<br>99 %<br>100 %<br>28 % |      |
|                                                                                        |                                         |                                  |                             |                                                     |                                         |                                        |                               |      |
| - Disk 0<br>Basic F<br>194.24 GB 5<br>Online H                                         | ecovery<br>29 MB NTFS<br>lealthy (OEM P | 'artition)                       | 99 MB<br>Healthy (EFI Syste | (C)<br>16.95 GB I<br>r Healthy (E                   | ITFS<br>loot, Page File,                | Crash Dump, Pr                         | 716.67 GB<br>in Unallocated   | <br> |

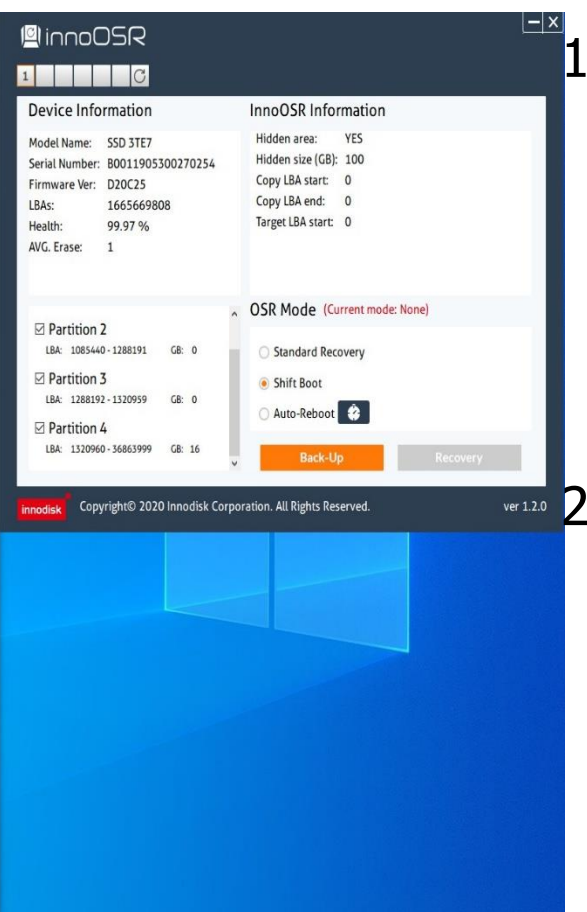

 In OSRTool, you can see exact partitions status even when partitions are hidden by OS (Shown in red box)

innodisk

In our example, we are backing up partition C with capacity of 16.95GB (Shown in orange box)

📕 Unallocated 📕 Primary partition

### **Choose Partitions to Back up**

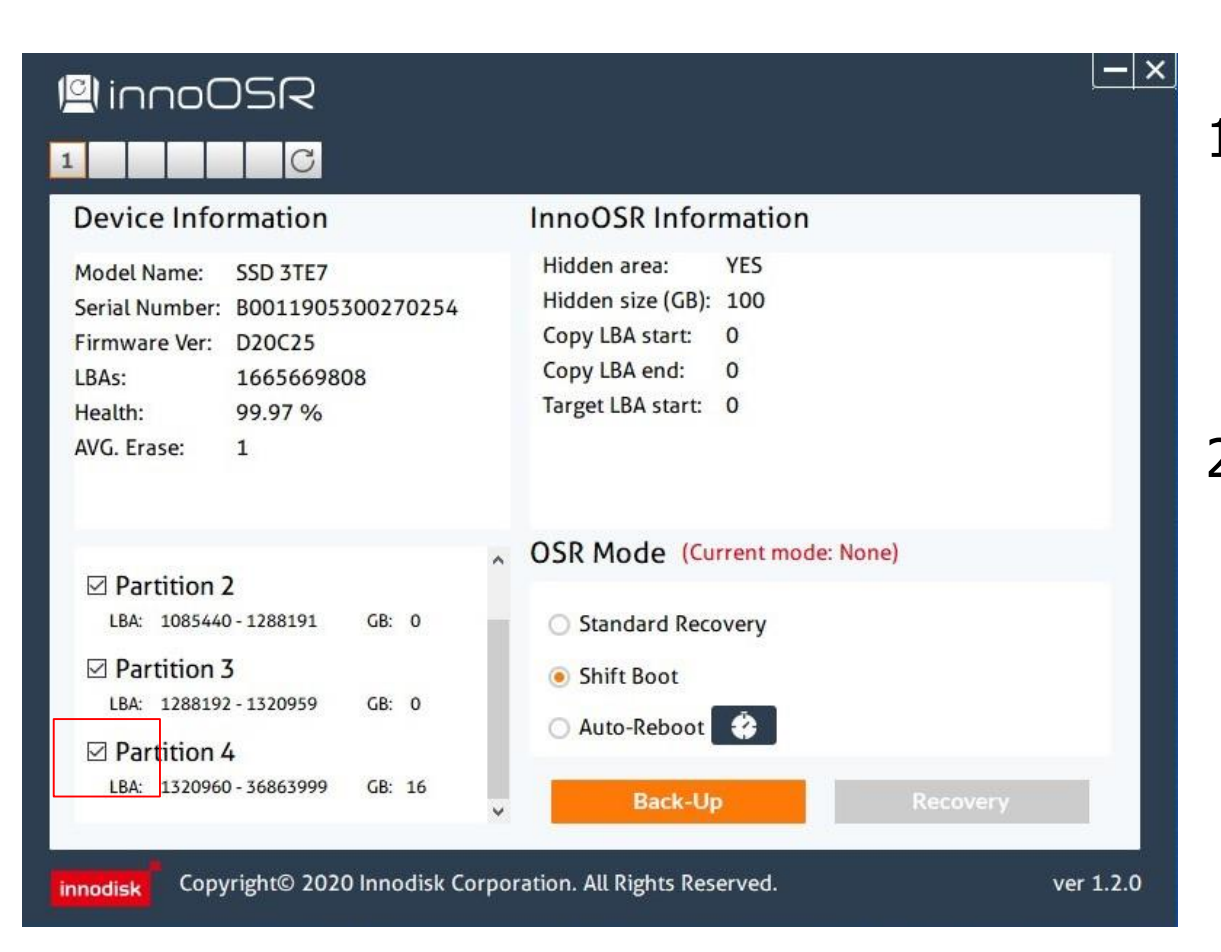

1. Check partition 4 representing partition C (Shown in red box)

innodisk

2. All partitions with address in front of partition 4 will automatically be checked by OSRtool to ensure image integrity

#### **Start Back up Process**

|                                                                                                    | C                                                     |                                                           |                                                                                                    |
|----------------------------------------------------------------------------------------------------|-------------------------------------------------------|-----------------------------------------------------------|----------------------------------------------------------------------------------------------------|
| Device Info                                                                                                    | rmation                                               |                                                           | InnoOSR Information                                                                                              |
| Model Name:<br>Serial Number:<br>Firmware Ver:                                                                    | SSD 3TE7<br>B0011905300270<br>D20C25                  | 254                                                       | Hidden area:     YES       Hidden size (GB):     100       Copy LBA start:     0       Copy LBA end:     0       |
| LBAS:                                                                                                    | 1005009808                                            |                                                           | Warning                                                                                                    |
| AVG. Erase:                                                                                                    | 1                                                     | Shift boo<br>dual bac<br>minimun<br>up image<br>total hid | ot mode will establish<br>k-up images to ensure<br>n down time. Top back-<br>e size is half of the<br>Iden area. |
| Partition                                                                                                    | 2                                                     | 0                                                         | K Cancel                                                                                                    |
| ■ Partition 2                                                                                                    | <b>2</b><br>D-1288191 GB: 0                           | 0                                                         | Standard Recovery                                                                                                |
| <ul> <li>✓ Partition 2<br/>LBA: 1085440</li> <li>✓ Partition 2<br/>LBA: 1288192</li> <li>✓ Partition 4</li> </ul> | 2<br>0 - 1288191 GB: 0<br>3<br>2 - 1320959 GB: 0<br>4 |                                                           | <ul> <li>Standard Recovery</li> <li>Shift Boot</li> <li>Auto-Reboot</li> </ul>                                   |

# 1. After checking OS

innodis

- partition, press "Back-Up" button
- 2. OSRTool will check whether your hidden area is bigger than your chosen back up partitions
- Warning will show up once sufficient capacity is checked. After successful back up, OS will be shut down. Manually restarting OS is required

### **OS Back up Image check**

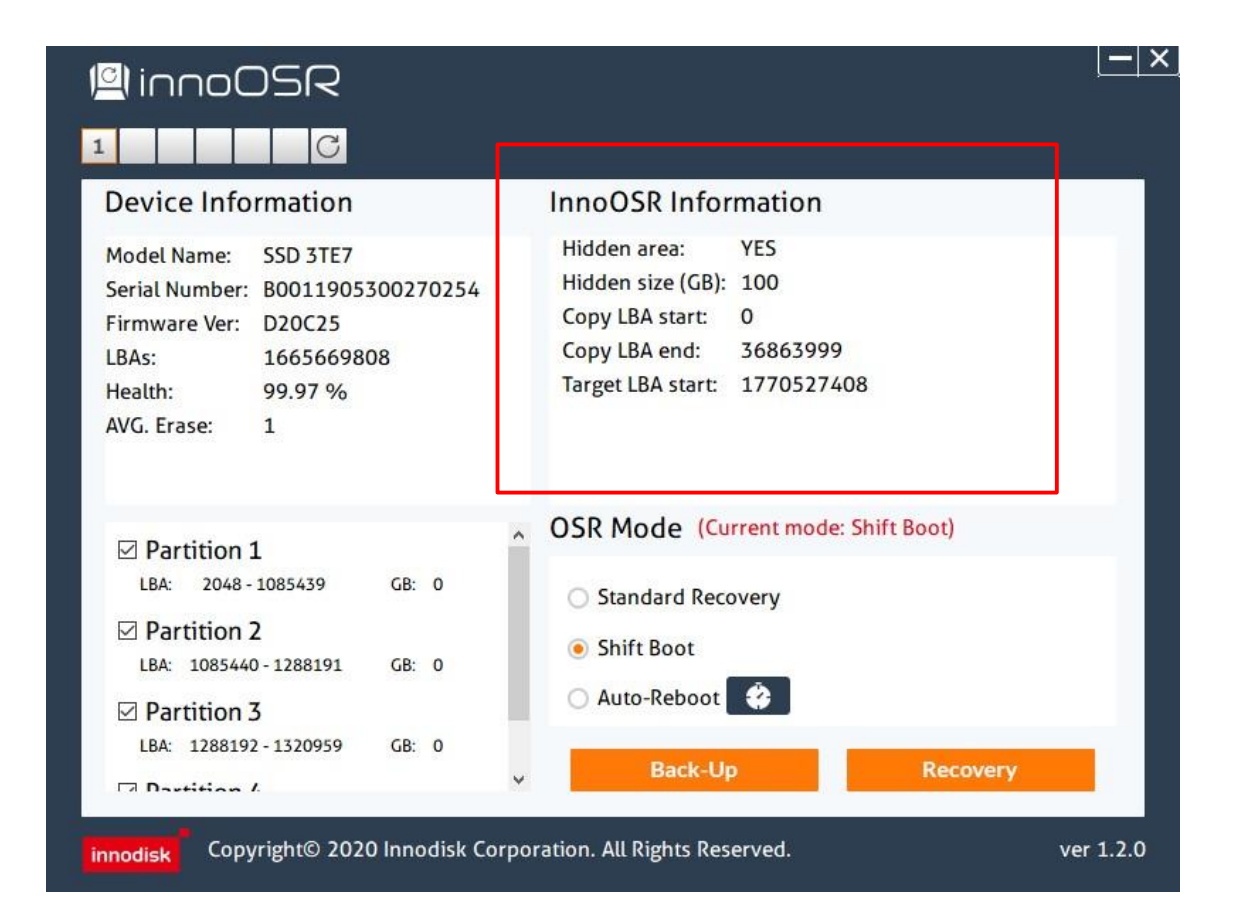

 After restarting the system and OSRtool, you can see back-up information regarding the image you just created (Shown in red box)

### **Recovery OS**

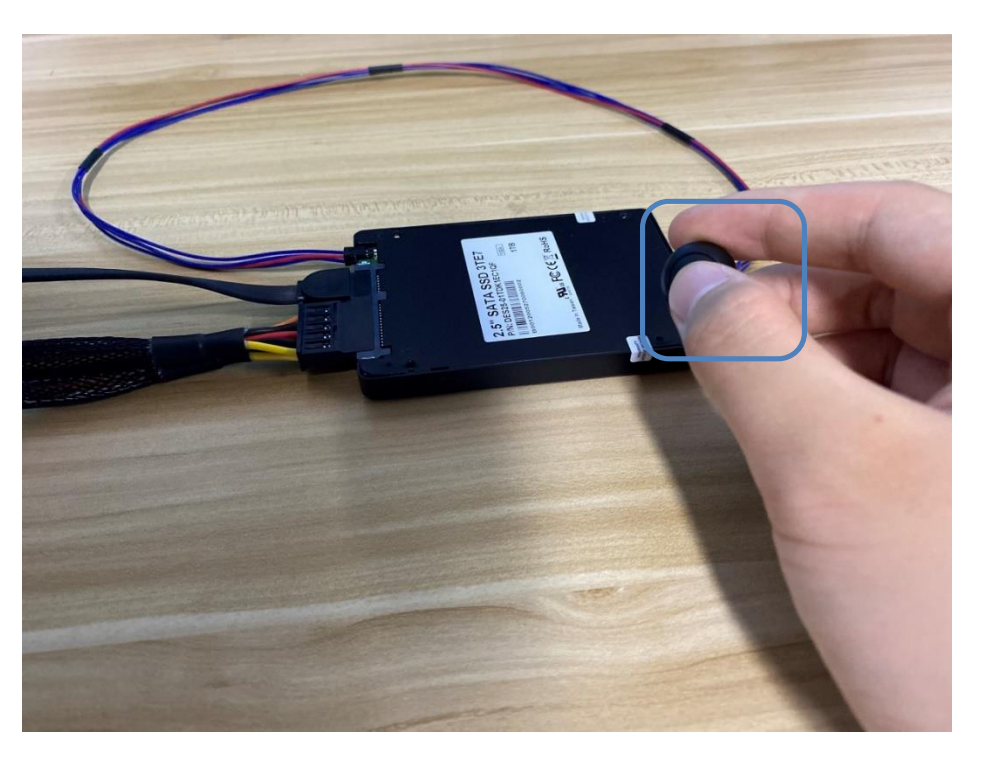

- 1. After pushing button for 5 seconds, OS boot-up area will be instantly shift to reserved image one.
- 2. LED stays lit when shift is ready. User can then reboot system.
- 3. During OS boot-up, the shift may cause OS to perform self-repair.
- 4. In background, reserved image two will cover up damaged OS area. Original OS will become reserved image one afterward.

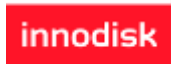

### Mode Three: Auto-Reboot Implementation Process

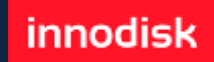

# **Scenario Flow**

- 1. Connect Device to host system's HW reset pin
  - 1) Current disk design can only be compatible with 3.3V, Low-active motherboard reset pins.
- 2. User install OS with OS partition smaller than chosen hidden area
  - 1) For example, an InnoOSR disk with 100GB of hidden area can host up to 49.99GB of back-up image. 10MB additional area will be use as image buffer
  - 2) In this shift-boot mode, dual images will be copy to hidden areas. Thus doubling the image sizes.
- 3. Active demo windows scripts (OSHB: OS heartbeat) to start system monitoring.
  - 1) For Linux agent demo code, please check with Innodisk sales.
  - 2) Services must be activated prior to images building. Or disk may stuck in boot-up loops that prevent user access.
- 4. Use OSRtool V1.2 in x86-based Windows 10 or Linux environment
  - 1) Partitions detection
  - 2) Choose partitions to be backed-up
  - 3) OSRtool confirms sufficient hidden area
  - 4) Set SSD controller time interval for OS self-monitoring
  - 5) Perform back up

# **Scenario Flow-2**

- 4. Use OSRtool V1.2 in x86-based Windows 10 or Linux environment
  - 1) Partitions detection
  - 2) User choose partitions to be backed-up
  - 3) OSRtool confirms sufficient hidden area
  - 4) Set SSD controller time interval for OS self-monitoring
  - 5) Perform back up
- 5. In case of OS freeze or damage, InnoOSR device will perform following steps:
  - 1) When service/agent fails to signal SSD for the first time, InnoOSR FW will trigger system reset to rule out freeze.
  - 2) When service/agent fails to signal SSD for the second time, InnoOSR FW will trigger OS boot-up area shift to reserved one and restart system.

#### InnoOSR IO Setup- M.2 2242

1. Connect Device to host system's HW reset pins. 2.0mm pitch DuPont connectors are adopted on InnoOSR devices.

innodis

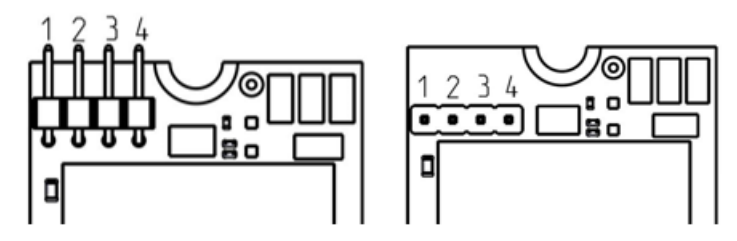

| Pin Header<br>Number | Pin Define            | Rating    |
|----------------------|-----------------------|-----------|
|                      | GPIO Pin8, Output for |           |
| 2                    | InnoOSR Mode 3 System | 3.3V ± 5% |
|                      | Hardware Reset Pin    |           |

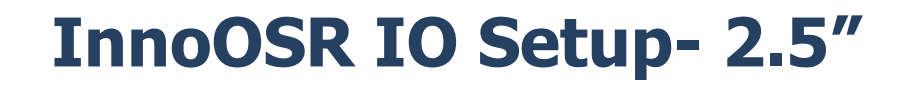

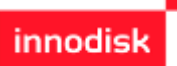

1. Connect Device to host system's HW reset pins. 2.0mm pitch DuPont connectors are adopted on InnoOSR devices.

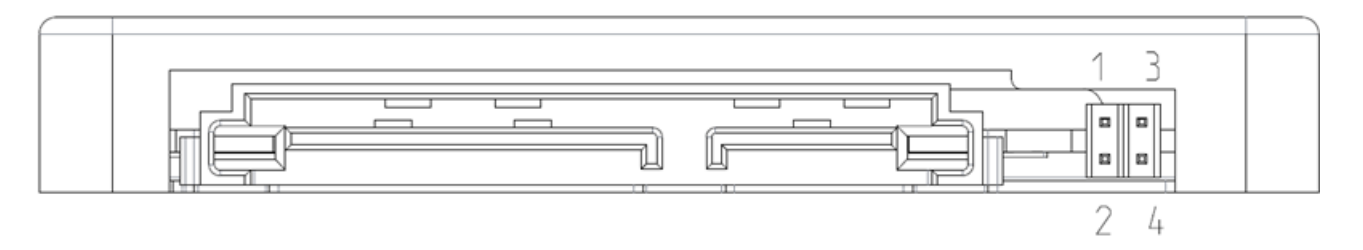

| Pin<br>Header<br>Number | Pin Define                                                               | Rating    |
|-------------------------|--------------------------------------------------------------------------|-----------|
| 1                       | GPIO Pin8, Output for <u>InnoOSR</u> Mode 3 System<br>Hardware Reset Pin | 3.3V ± 5% |

#### InnoOSR IO Setup- M.2 2280

1. Connect Device to host system's HW reset pins. 2.0mm pitch DuPont connectors are adopted on InnoOSR devices.

innodis

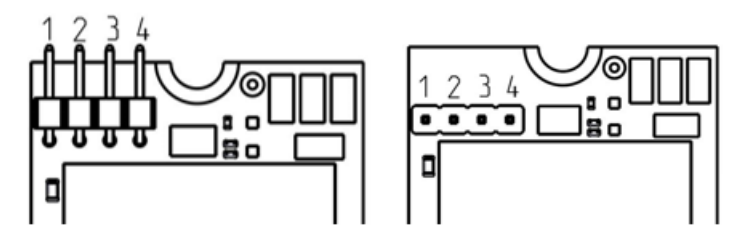

| Pin Header<br>Number | Pin Define            | Rating    |
|----------------------|-----------------------|-----------|
|                      | GPIO Pin8, Output for |           |
| 2                    | InnoOSR Mode 3 System | 3.3V ± 5% |
|                      | Hardware Reset Pin    |           |

### **Installing Operating System**

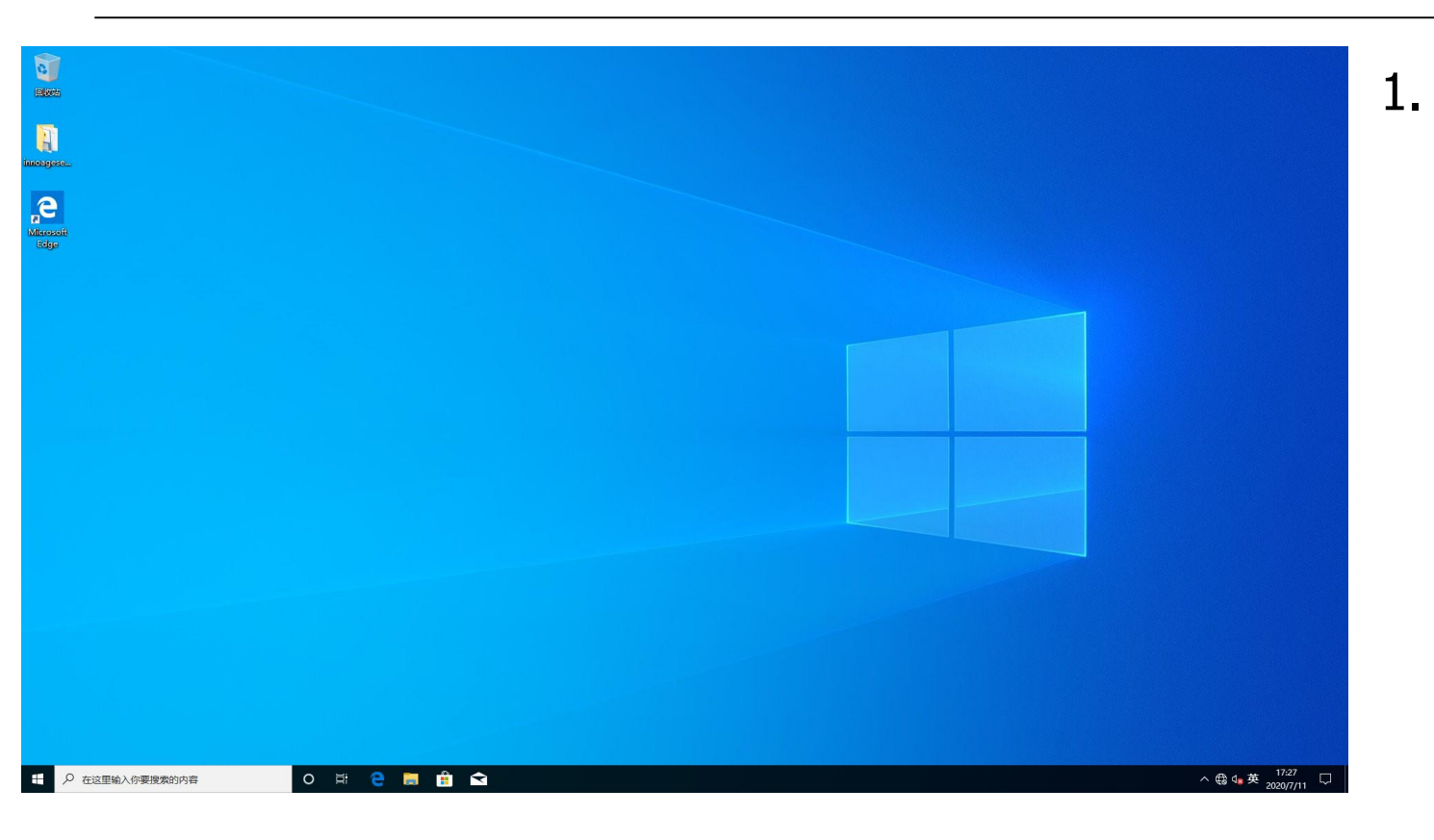

Install OS into our InnoOSR drive with partition smaller than hidden area

## Launch OSRTool

| P Disk Managemen             | t.                           |                    |                            |                       |                       |                                   |              |                       |                               | — ×   |
|------------------------------|------------------------------|--------------------|----------------------------|-----------------------|-----------------------|-----------------------------------|--------------|-----------------------|-------------------------------|-------|
| le Action View               | Help                         |                    |                            |                       |                       |                                   |              |                       |                               |       |
| • 🕪 🖂 🖬 🕫                    | n 🗩 🗹 💷                      |                    |                            |                       |                       |                                   |              | G                     |                               |       |
| olume                        | Layout Type                  | File System        | Status                     | Capacity              | Free Spa   % F        | ee                                |              |                       |                               |       |
| (C:)<br>(Dick 0 partition 2) | Simple Basic<br>Simple Basic | NTFS               | Healthy (B.<br>Healthy (F. | 18.34 GB              | 77 MB 0 %             | 5                                 | Device in    | formation             | InnoOSR Information           |       |
| New Volume (D:)              | Simple Basic                 | NTFS               | Healthy (P.                |                       | 855.16 GB 100         | %                                 | Model Name   | SSD 3TE7              | Hidden area: YES              |       |
| Recovery                     | Simple Basic                 | NTFS               | Healthy (                  | 529 MB                | 147 MB 28 1           | 6                                 | Serial Numbe | er: B001190530027024  | Hidden size (GB): 20          |       |
|                              |                              |                    |                            |                       |                       |                                   | Firmware Ve  | r: D20C25             | Copy LBA start: 0             |       |
|                              |                              |                    |                            |                       |                       |                                   | LBAs:        | 1833441968            | Copy LBA end: 0               |       |
|                              |                              |                    |                            |                       |                       |                                   | Health:      | 99.97 %               | Target LBA start: 0           |       |
|                              |                              |                    |                            |                       |                       |                                   | AVG. Erase:  | 1                     |                               |       |
|                              |                              |                    |                            |                       |                       |                                   |              |                       |                               |       |
| Disk 0 💻                     |                              |                    |                            |                       |                       |                                   | Partitio     | n 1                   | OSR Mode (Current mode: None) |       |
| 25 GB 5                      | ecovery<br>29 MB NTES        | 100 MB             | 15 MB                      | (C:)<br>18.34 GB NTFS |                       | New Volume (D:)<br>855.28 GB NTFS | LBA: 204     | 8-1085439 GB: 0       | Standard Decement             |       |
| ine H                        | lealthy (OEM Partition)      | Healthy (EFI Syste | Unalloca                   | Healthy (Boot, Pag    | ige File, Crash Dump, | F Healthy (Primary Partition)     | Partitio     | 2                     | Standard Recovery             |       |
| 1                            |                              | 1                  | UU                         |                       |                       |                                   | IBA: 1085    | 440 - 1290239 GB: 0   | Shift Boot                    |       |
|                              |                              |                    |                            |                       |                       |                                   |              |                       | 🔿 Auto-Reboot 🔹               |       |
|                              |                              |                    |                            |                       |                       |                                   | ≥ Partitio   | n 5                   |                               |       |
|                              |                              |                    |                            |                       |                       |                                   | LBA: 1320    | 460 - 54782549 GB: 18 | Back-Up Rec                   | overy |
|                              |                              |                    |                            |                       |                       |                                   | 🗆 Dastitia   | - 1                   |                               |       |
|                              |                              |                    |                            |                       |                       |                                   |              |                       |                               |       |
|                              |                              |                    |                            |                       |                       |                                   |              |                       |                               |       |
| and and a second             |                              |                    |                            |                       |                       |                                   |              |                       |                               |       |

- 1. Start innodisk OSRtool
- OSRtool will automatically list our OSR capable device in your system (Shown in red box)

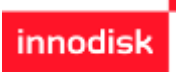

## **OSRTool Information**

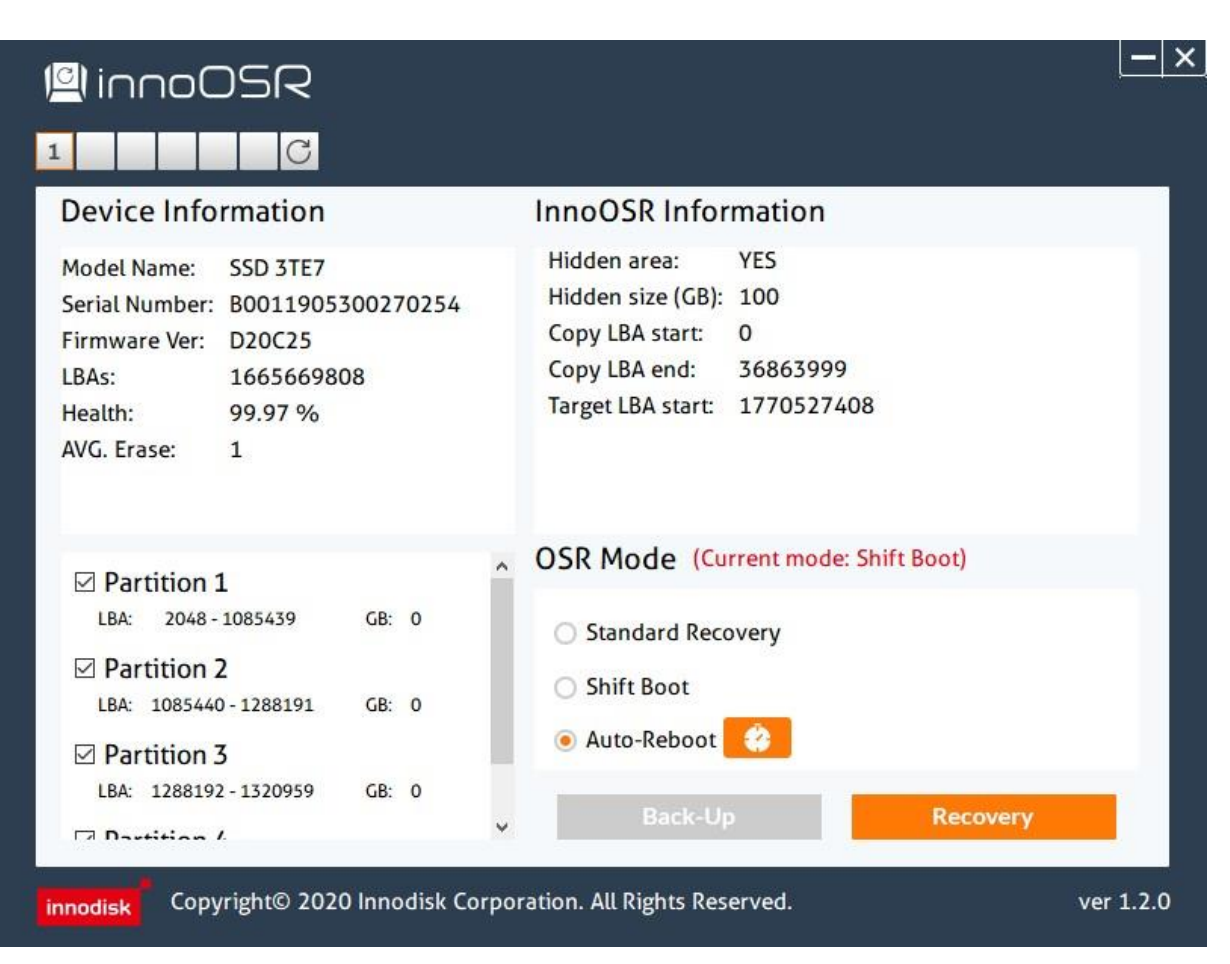

1. In OSRTool, you can see detail information including:

1) Device Information

innodisk

- 2) Partitions Information on your system
- InnoOSR hidden partition and Back-up image status. In our example, we use hidden area of 100 GB.
- 4) OSR Modes selection

#### **Check Partition Status**

| olume                                    | Lavout                                 | Type                                      | File System                  | Status                                              | Canacity                                | Free Sna                               | % Free                        |  |
|------------------------------------------|----------------------------------------|-------------------------------------------|------------------------------|-----------------------------------------------------|-----------------------------------------|----------------------------------------|-------------------------------|--|
| (C:)<br>(Disk 0 partition 2)<br>Recovery | Simple<br>Simple<br>Simple<br>Simple   | Basic<br>Basic<br>Basic<br>Basic<br>Basic | NTFS<br>FAT32<br>NTFS        | Healthy (B<br>Healthy (P<br>Healthy (E<br>Healthy ( | 16.95 GB<br>57.29 GB<br>99 MB<br>529 MB | 6.50 GB<br>56.91 GB<br>99 MB<br>147 MB | 38 %<br>99 %<br>100 %<br>28 % |  |
|                                          |                                        |                                           |                              |                                                     |                                         |                                        |                               |  |
| Disk 0<br>asic<br>94.24 GB<br>Huline     | ecovery<br>9 MB NTFS<br>ealthy (OEM Pa | irtition)                                 | 99 MB<br>Healthy (EFI Syster | (C:)<br>16.95 GB M<br>Healthy (E                    | NTFS<br>Boot, Page File,                | Crash Dump, Pr                         | 716.67 GB<br>Inallocated      |  |

Unallocated Primary partitio

| ©linnoOSR                                                                                                    |                                                                                                    |
|----------------------------------------------------------------------------------------------------|----------------------------------------------------------------------------------------------------|
| Device Information       Model Name:     SSD 3TE7       Serial Number:     B0011905300270254       Firmware Ver:     D20225       LBAs:     1665669808       Health:     99.97 %       AVG.Erase:     1 | InnoOSR Information<br>Hidden area: YES<br>Hidden size (GB): 100<br>Copy LBA start: 0<br>Copy LBA end: 0<br>Target LBA start: 0     |
| ✓ Partition 2     LBA: 1085440-1288191 GB: 0     ✓ Partition 3     LBA: 128192-1320959 GB: 0     ✓ Partition 4     LBA: 1320960-36863999 GB: 16     Innodisk Corpyright© 2020 Innodisk Corp             | OSR Mode (Current mode: None)  Standard Recovery  Shift Boot Auto-Reboot Back-Up Recovery  voration. All Rights Reserved. ver 1.2.0 |
|                                                                                                    |                                                                                                    |
|                                                                                                    |                                                                                                    |

1. In OSRTool, you can see exact partitions status even when partitions are hidden by OS (Shown in red box)

innodis

2. In our example, we are backing up partition C with capacity of 16.95GB (Shown in orange box)

### **Choose Partitions to Back up**

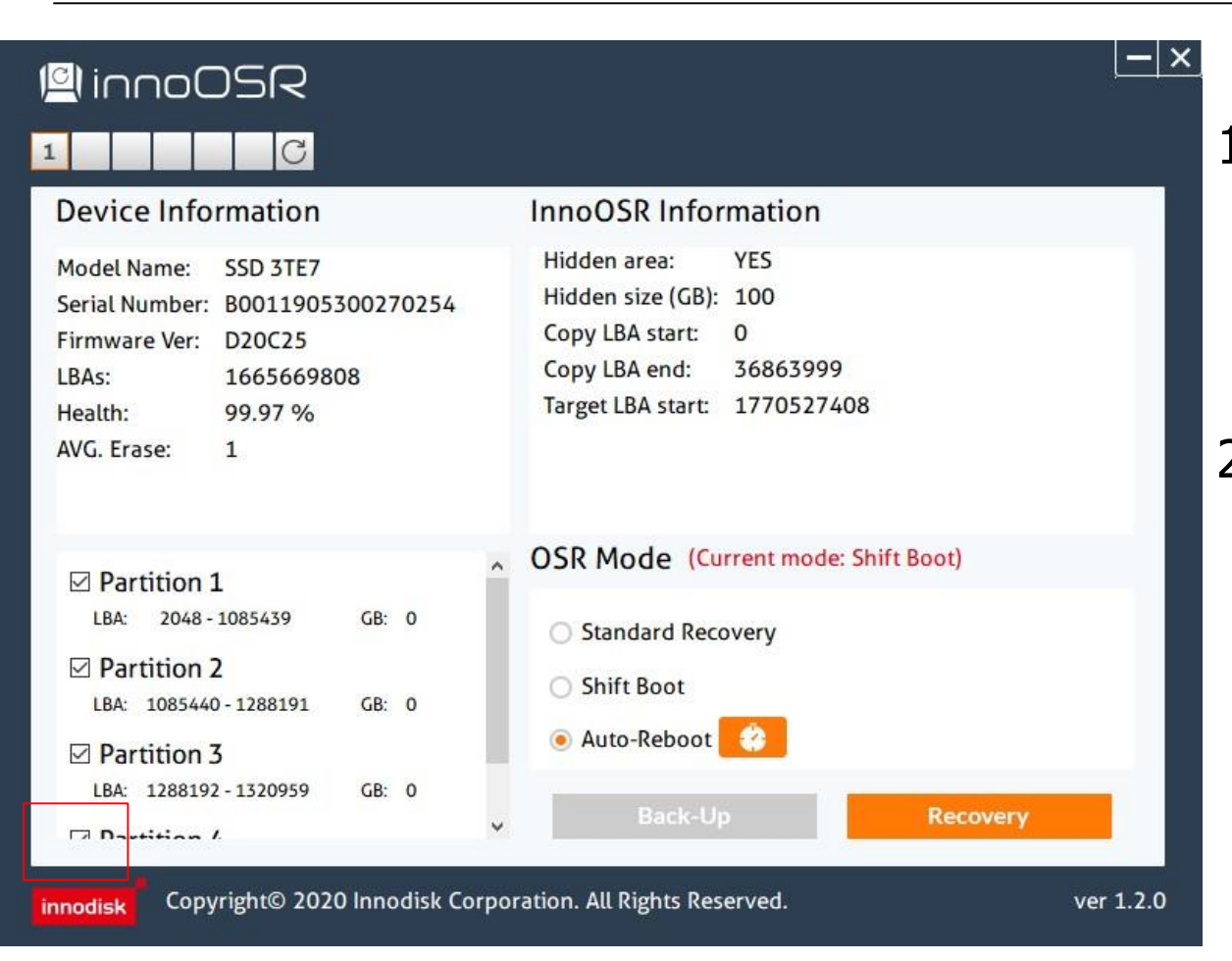

1. Check partition 4 representing partition C (Shown in red box)

innodisk

2. All partitions with address in front of partition 4 will automatically be checked by OSRtool to ensure image integrity

#### **Activated OSHB Services**

|                 | UR Service 100 c service    |                    |               |      |
|-----------------|-----------------------------|--------------------|---------------|------|
|                 | And Service_V1.0.0 > script |                    |               |      |
| <u>^</u>        | Name                        | Date modified      | Туре          | Size |
| Quick access    | Register Inno oshb service  | 11/18/2020 4:05 PM | Windows Comma | 2 K  |
| Desktop 🖈       | Remove_Inno_oshb_service    | 11/16/2020 8:04 AM | Windows Comma | 2 k  |
| 🕂 Downloads 🖈   | Start_Inno_oshb_service     | 11/16/2020 8:04 AM | Windows Comma | 1 k  |
| 🔮 Documents 🖈   | Stop_Inno_oshb_service      | 11/16/2020 8:04 AM | Windows Comma | 1 k  |
| 📰 Pictures 🛛 🖈  |                             |                    |               |      |
| InnoOSR V1.2    |                             |                    |               |      |
| 👌 Music         |                             |                    |               |      |
| Videos          |                             |                    |               |      |
| This PC         |                             |                    |               |      |
| USB Drive (D:)  |                             |                    |               |      |
| Android         |                             |                    |               |      |
| InnoOSR V1.2    |                             |                    |               |      |
| iSMART pic      |                             |                    |               |      |
| iSMART_5.3.25_v |                             |                    |               |      |
| LOST.DIR        |                             |                    |               |      |
| OSHB_Service_v  |                             |                    |               |      |
| OSR pics        |                             |                    |               |      |
| Sales Kit Data  |                             |                    |               |      |
|                 |                             |                    |               |      |

- Open "InnoAGE\_OSHB\_Service\_v1.0.0" folder
- 2. Register\_Inno\_oshb\_service: Launch service with 1 minute signal interval
- 3. Remove\_Inno\_oshb\_service: Deactivate service
- 4. Start\_Inno\_oshb\_service: Use for service signal restart
- 5. Stop\_Inno\_oshb\_service: Pause service signal

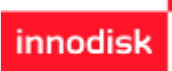

#### **Activated OSHB Services-2**

| i쪂 Task Manager<br>File Options View                                                         |                            |                                                                                                    |                                                                                     | - 🗆 X                                                                                                    |
|----------------------------------------------------------------------------------------------|----------------------------|----------------------------------------------------------------------------------------------------|-------------------------------------------------------------------------------------|----------------------------------------------------------------------------------------------------|
| Processes Performance                                                                        | App history                | Startup Users Details Services                                                                                                    |                                                                                     |                                                                                                    |
| Name<br>FDResPub<br>fhsvc<br>FontCache<br>FrameServer<br>gpsvc<br>GraphicsPerfSvc<br>hidserv | PID<br>1964<br>948<br>1240 | Description<br>Function Discovery Resource Public<br>File History Service<br>Windows Font Cache Service<br>Windows Camera Frame Server<br>Group Policy Client<br>GraphicsPerfSvc<br>Human Interface Device Service | Status<br>Stopped<br>Stopped<br>Running<br>Stopped<br>Running<br>Stopped<br>Running | Group /<br>LocalServiceA<br>LocalSystemN<br>LocalService<br>Camera<br>netsvcs<br>GraphicsPerfS<br>LocalSystemN |
| C HvHost<br>icssvc<br>C IKEEXT                                                               |                            | HV Host Service<br>Windows Mobile Hotspot Service<br>IKE and AuthIP IPsec Keying Modules                                                                                                    | Stopped<br>Stopped<br>Stopped                                                       | LocalSystemN<br>LocalServiceN<br>netsvcs                                                                       |
| Inno Oshb Service                                                                            | 7956                       | Inno Oshb Service                                                                                                    | Running                                                                             |                                                                                                    |
| installService<br>iphlpsvc<br>pxlatCfgSvc                                                    | 3124                       | Microsoft Store Install Service<br>IP Helper<br>IP Translation Configuration Service                                                                                                    | Stopped<br>Running<br>Stopped                                                       | netsvcs<br>NetSvcs<br>LocalSystemN                                                                             |
| KtmRm<br>LanmanServer                                                                        | 3020                       | KtmRm for Distributed Transaction C<br>Server                                                                                                    | Stopped<br>Running                                                                  | NetworkServic<br>netsvcs                                                                                       |
| LanmanWorkstation                                                                            | 2708                       | Workstation<br>Geolocation Service                                                                                                    | Running<br>Stopped                                                                  | NetworkService<br>netsvcs                                                                                      |
| LicenseManager<br>Litdsvc<br>Imhosts                                                         | 5044                       | Windows License Manager Service<br>Link-Layer Topology Discovery Map<br>TCP/IP NetBIOS Helper                                                                                                    | Stopped<br>Stopped                                                                  | LocalService<br>LocalService<br>LocalServiceN                                                                  |
| SR ISM                                                                                       | 1004                       | Local Session Manager                                                                                                    | Running                                                                             | DeomLaunch                                                                                                    |

# 1. Inno\_oshb\_service can be seen in Task manager

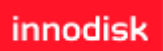

Fewer details | Q Open Services

#### **Start Back up Process**

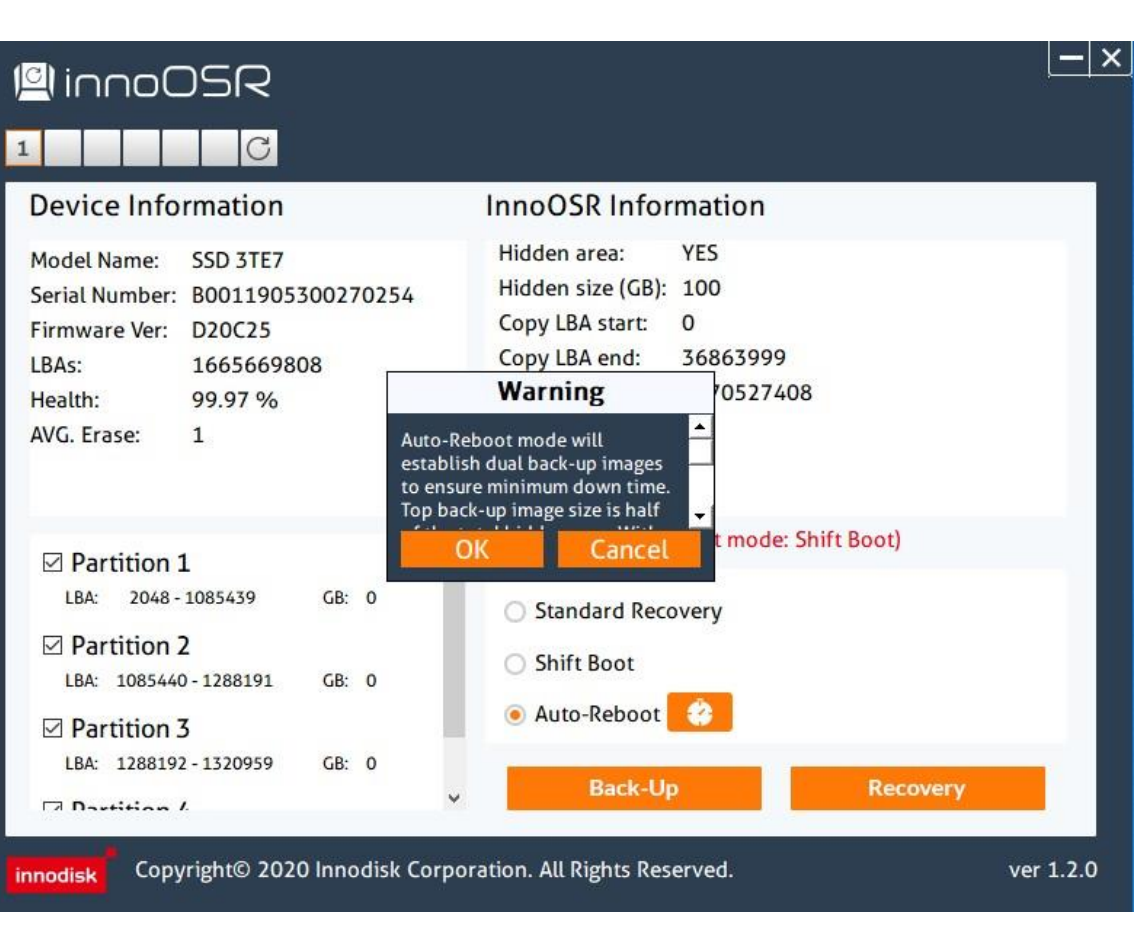

1. After checking OS partition, press "Back-Up" button

- 2. OSRTool will check whether your hidden area is bigger than your chosen back up partitions
- Warning will show up once sufficient capacity is checked. After successful back up, OS will be shut down. Manually restarting OS is required

### **OS Back up Image check**

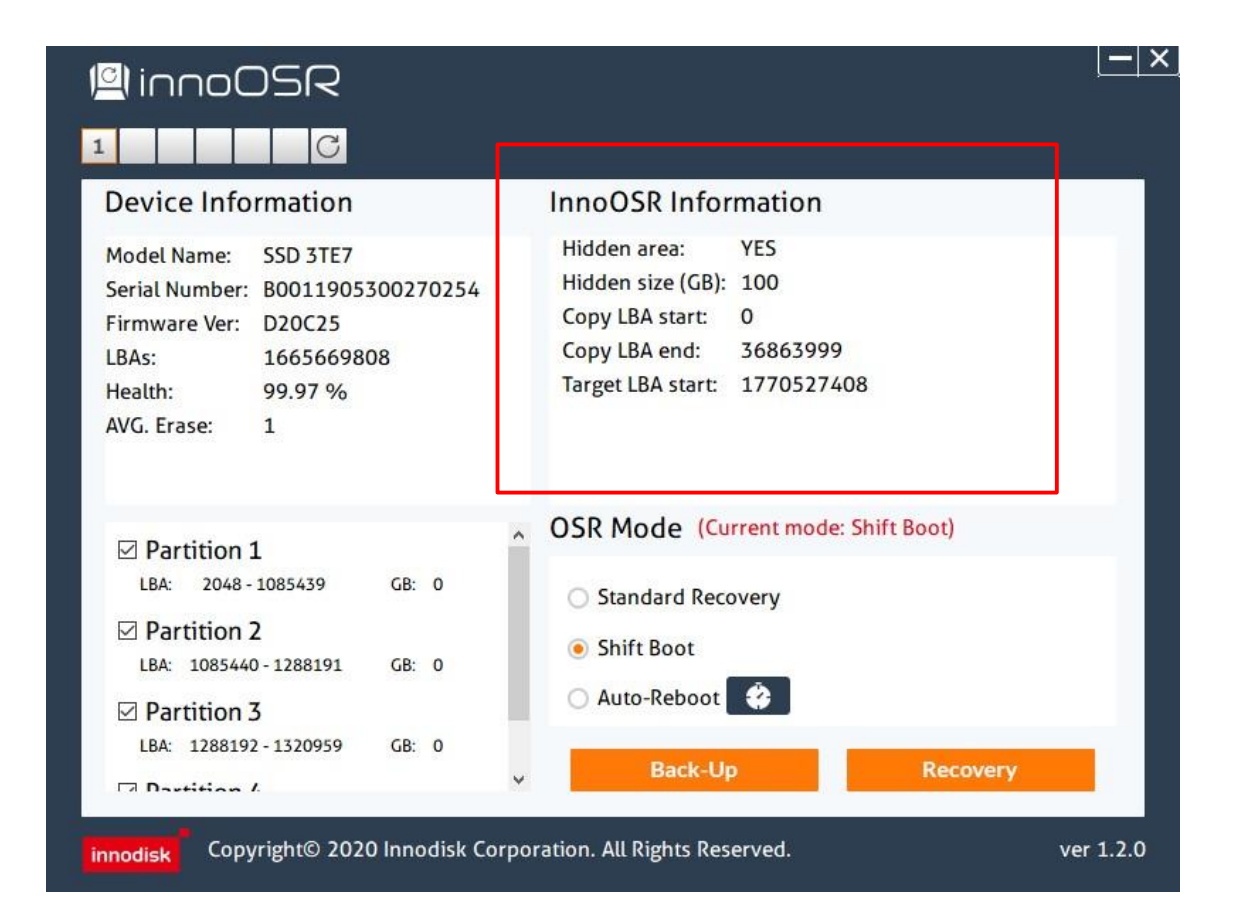

 After restarting the system and OSRtool, you can see back-up information regarding the image you just created (Shown in red box)

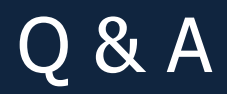

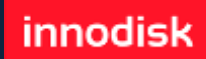

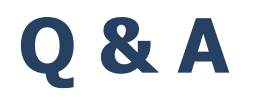

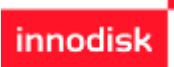

- 1. What do I do when OSRTool shows insufficient hidden area for my back up image?
  - 1) Shrinking partition sizes in disk management tool.
  - 2) Enlarge hidden area. However, this has to be performed by innodisk FAE since it require SSD re-initialization.
  - 3) If your disk had been initialized with biggest hidden area size (half of total user capacity) but still not enough for all back-up-needed partitions, please check for higher capacity SSDs.

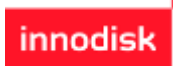

# Q & A-2

- 2. Can I switch modes after certain mode had been implemented?
  - 1) Yes, executing back up process in OSRTool will erase previous back up setting.
  - 2) Please make sure the SSD pin headers has been reconnect according to mode requirements. Misconnection may cause system misbehavior.
- 3. After using shift-boot or auto-reboot function, why can't I see partition information in OSRTool?
  - 1) After boot-up area shift, InnoOSR firmware will conduct back up image restoration by covering up damaged OS area with intact secondary back up image. During this copying, partition information will not be available.

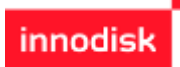

# Q & A-3

- 4. After OS recovery, sometime OS will enter self-prepare process. Is this normal?
  - 1) Yes, since InnoOSR recovery process alter key information such as data locations. OS may deem those changes as mistakes and launch self-prepare process.
- 5. When I try to shift to standard OSR mode with a pre-established auto-reboot mode SSD, system will self-restart during the process.
  - 1) This behavior is caused by GPIO reset performed by InnoOSR FW when user switching modes. Before mode changes, please connect pin headers according to mode requirements.

# innodisk

#### **Innodisk Corporation**

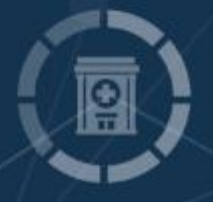

©Copyright Innodisk Corporation